# DTS Cloud For Linux 安装文档

- 一、安装包准备 🗄
- 二、初始化服务器 🗄
  - o 1. 创建 freedo 用户, 并授予 sudo 权限<sup>⊕</sup>
  - 2. 【可选,如果网络配置正常请跳过此步骤】网卡自动启动₺
  - 3. 处理系统防火墙並
    - 可选方法一:关闭防火墙服务 🗄
    - 可选方法二: 通过防火墙放行相关端口 🖞
  - o 4. 安装配置 nvidia 显卡驱动₺
    - 1. 安装依赖包 🗄
    - 2. 屏蔽自带驱动 🗄
    - 3. 显卡支持炎
    - 4. 重建 initramfs image む
    - 5. 重启む
    - 6. 停止 x windows 相关服务 <sup>®</sup>
    - 7. 上传下载后的驱动文件到服务器 🖞
    - 8. 为驱动文件添加执行权限 🖞
    - 9. 运行文件安装驱动 🗄
    - 10. 再次重启 🕹
    - 11. 重启之后执行命令`nvidia-smi`确定显卡驱动状态步
  - o 5.【可选】配置 tigervnc₺
    - 1. 安装配置 vncserver 服务 🗄
    - 2. 设置 freedo 用户的 vnc 密码 🕹
    - 3. 重启系统,确认 vnc 服务正常启动 🗄
    - 4. 使用 VNC Viewer 访问 ₺
- 三、上传安装包到服务器任意目录并解压步
  - 1. 创建部署目录 🗄
  - 。 2. 上传安装包 AirCityCloud\_x86\_0721.zip 到/deploy₺
  - 3. 解压安装包炎
- 四、申请授权 🖞
  - 1. 使用 PCIdentifier 工具生成机器码₺
  - 2. 提供机器码给飞渡,申请授权文件⊕
  - 3. 拿到授权文件, 重命名并复制到指定目录 ⊕
- 五、拷贝依赖库到指定目录。
  - 1. 拷贝依赖库到指定目录並
    - 1.1 X86架构む
    - 1.2 ARM64架构 t
- 六、启动集群管理服务 🗄
  - 1. 修改配置文件 AirCityCloud/CloudServer.conf
  - 2. 执行脚本, 启动集群管理服务 ⊕
  - 。 3. 【可选】配置为systemd服务,并开机启动⊕
  - 3. 访问实例管理页面[无渲染实例] ₺
- 七、启动渲染服务 🗄
  - 1. 修改配置文件 AirCityCloud/NodeService.conf, 使渲染节点加入到集群管理服务中 ⊕
  - 2. 执行脚本, 启动渲染实例 ⊕
  - o 3. 【可选】配置为systemd服务,并开机启动⊕
  - 4. 添加工程数据并访问锁
- 八、安装视频流中继服务 🖞
  - o 1. 安装 docker 服务₺
  - 2. 上传镜像到服务器₺
  - 3. 挂载镜像₺
  - 4. 编辑启动脚本, 然后启动服务⊕
  - 5. 配置 AirCityCloud/Config/TurnServer.conf 配置文件, 启用中继服务
  - 6. 重启服务使中继服务配置生效党

- 九、公网端口映射配置並
  - 1. 【联系网络管理人员配置端口】在出口路由器上映射`8087/tcp`和`3478/udp`端口到公网⊕
  - o 2. 根据端口映射配置, 修改AirCityCloud/Config/TurnServer.conf ⊕
  - o 3. 重启CloudServer服务使端口映射配置生效⊕
  - 4. 获取集群管理地址₺
  - 5. 使用上一步获取的映射后的地址访问集群管理页面。
- 十、【可选】配置Https访问⊕
  - 1. 申请证书, 推荐[腾讯云免费证书](https://console.cloud.tencent.com/ssl) ₺
  - 2. 申请完成之后,下载nginx证书₺
  - 3. 上传下载的证书到服务器任意目录,并解压₺
  - 4. 配置AirCityCloud/Config/Https.conf配置文件, 启用Https服务 ₺
  - o 5. 重启服务使Https配置生效₺
  - o 6. 使用https访问集群管理页面 ⊕
  - o 7. NodeService服务配置修改【所有节点服务配置都要修改】 ₺
  - 8. 重启NodeService服务₺
- 十一、【可选】KylinV10系统配置nfs⊕
  - 1、环境准备む
  - o 2、启动 NFS 服务 ⊕
  - 3、客户端挂载 NFS 共享目录,并配置开机自动挂载 ⊕
- 十二、常见问题与解决思路⊕
  - 1. 实例无法启动₺
  - 2. 无法访问页面 ₺
  - o 3. player 页面正常的情况下无法获取视频流 ₺
    - 问题描述: 卡在以下画面无法获取视频流步
    - 排查步骤: ₺
  - 4. 实例卡死、性能问题₺
  - 。 5. 中继服务无法访问问题⊕

| PDF版本文档   | 下载地址   |
|-----------|--------|
| 0721[最新版] | 点击查看下载 |
| 0717      | 点击查看下载 |
| 0710      | 点击查看下载 |
| 0705      | 点击查看下载 |
| 0615      | 点击查看下载 |
| 0606      | 点击查看下载 |
| 0529      | 点击查看下载 |
| 0511      | 点击查看下载 |

# 实测环境

系统: Kylin Linux Advanced Server V10 (Sword)(SP2)

架构: X86\_64

用户: freedo[具有sudo权限]

### 一、安装包准备

| 分类   | 系统架<br>构 | 组件          | 安装包名称                                  | 下载地址                                                         | 备<br>注 |
|------|----------|-------------|----------------------------------------|--------------------------------------------------------------|--------|
| 显卡驱动 | x86_64   | NVIDIA 显卡驱动 | NVIDIA-Linux-x86_64-<br>525.116.03.run | https://pan.baidu.com/s/1JEqonlVlgdveURtQ4ytaDQ?<br>pwd=he8x |        |

| 分类           | 系统架<br>构 | 组件                             | 安装包名称                                   | 下载地址                                                                                   | 备<br>注 |
|--------------|----------|--------------------------------|-----------------------------------------|----------------------------------------------------------------------------------------|--------|
| 显卡驱动         | ARM64    | NVIDIA 显卡驱动                    | NVIDIA-Linux-aarch64-<br>525.116.04.run | https://pan.baidu.com/s/1Y20wYbfHwtonVYLfcZOVjA?<br>pwd=haxr                           |        |
| 显卡驱动         | x86_64   | NVIDIA 显卡驱动<br>【Tesla系列专<br>用】 | NVIDIA-Linux-x86_64-<br>535.54.03.run   | https://pan.baidu.com/s/1LvBEcxrdI_ekzMSsxLNytg?<br>pwd=bhku                           |        |
| 显卡驱动         | ARM64    | NVIDIA 显卡驱动<br>【Tesla系列专<br>用】 | NVIDIA-Linux-aarch64-<br>535.54.03.run  | https://pan.baidu.com/s/1u9A_PZ0x6I_Y_hb9u0DpwA?<br>pwd=k9cj                           |        |
| 中继服务         | x86_64   | 中继服务 coturn<br>镜像              | coturn-latest-amd64-<br>20230510.tar.gz | https://installpackages.gbim.vip/docker_update/coturn-<br>latest-amd64-20230510.tar.gz |        |
| 中继服务         | ARM64    | 中继服务 coturn<br>镜像              | coturn-latest-arm64-<br>20230511.tar.gz | https://installpackages.gbim.vip/docker_update/coturn-<br>latest-arm64-20230511.tar.gz |        |
| AirCityCloud | x86_64   | AirCityCloud                   | AirCityCloud_x86_0721.zip               | https://pan.baidu.com/s/1Zdajttji2-LQSM4y5yns7w?<br>pwd=n11u                           |        |
| AirCityCloud | ARM64    | AirCityCloud                   | AirCityCloud_arm64_0721.zip             | https://pan.baidu.com/s/1WbdmEiQ66R6Hk2V2PP5vAg?<br>pwd=7nxt                           |        |

# 二、初始化服务器

### 1. 创建 freedo 用户, 并授予 sudo 权限

```
1 adduser -u 9988 freedo #建立用户名为 freedo 的一般用户
2 passwd freedo #为用户 freedo 设置密码
3 #Changing password for user freedo.
4 #New UNIX password: ← 输入密码(密码不会被显示)
   #Retype new UNIX password: ← 再次输入密码确认两次密码一致
5
   #passwd: all authentication tokens updated successfully. ← 密码设置成功
6
7
8 #添加freedo用户到wheel组
9
   #usermod -aG wheel freedo
10
11
   #配置freedo用户sudo免密
12 echo "freedo ALL=(ALL:ALL) NOPASSWD:ALL" | tee -a /etc/sudoers >/dev/null
```

#### 【以下步骤都登录到 freedo 用户进行操作】

### 2. 【可选,如果网络配置正常请跳过此步骤】网卡自动启动

Kylin V10 Server SP2 安装成功之后,默认网卡是禁用状态,需要配置网卡自动启用。

```
1 # 查看网卡信息
```

#### 2 sudo ifconfig

- 3
- # 根据获取的网卡信息,把以下命令中的ens192改为实际中的网卡名称 4
- 5 sudo nmcli con mod ens192 connection.autoconnect yes

### 3. 处理系统防火墙

选择下面的任意一种方法,处理系统自带 firewalld 防火墙

1 sudo systemctl stop firewalld

2 sudo systemctl disable firewalld

#### 可选方法二:通过防火墙放行相关端口

```
1 # 允许vnc访问
2
    sudo firewall-cmd --zone=public --add-port=5900-5902/tcp --permanent
3
4
    # 允许Cloud页面访问,默认8087/tcp端口,根据实际情况修改
    sudo firewall-cmd --zone=public --add-port=8087/tcp --permanent
5
6
7
    # 渲染程序连接的端口
8
    sudo firewall-cmd --zone=public --add-port=8088/tcp --permanent
    # 实例管理服务使用的端口
9
    sudo firewall-cmd --zone=public --add-port=8089/tcp --permanent
10
11
12
    # 允许P2P视频流传输
13
14
    sudo firewall-cmd --zone=public --add-port=48100-48200/udp --permanent
15
16
    # 允许中继服务访问,默认3478/tcp 3478/udp端口,根据实际情况修改
17
    sudo firewall-cmd --zone=public --add-port=3478/tcp --permanent
18
19
    sudo firewall-cmd --zone=public --add-port=3478/udp --permanent
20
    # 重载配置, 然后查看配置状态
21
    sudo firewall-cmd --reload
22
   sudo firewall-cmd --list-port
23
```

### 4. 安装配置 nvidia 显卡驱动

驱动下载地址: https://www.nvidia.com/Download/Find.aspx?lang=en-us

若显卡为Tesla系列,如V100、T4、A10、A40等显卡,请选择Tesla系列专用驱动,普通驱动无法适用。

sudo dnf install elfutils-libelf-devel libglvnd libglvnd-devel vulkan-loader vulkan-loader-devel

#### 2. 屏蔽自带驱动

- 1 sudo touch /etc/modprobe.d/blacklist-nvidia-nouveau.conf
- 2 sudo bash -c "cat > /etc/modprobe.d/blacklist-nvidia-nouveau.conf" << EOF</pre>
- 3 blacklist nouveau
- 4 options nouveau modeset=0
- 5 EOF

### 3. 显卡支持

1 sudo touch /etc/modprobe.d/nvidia.conf

```
2 sudo bash -c "cat > /etc/modprobe.d/nvidia.conf" << EOF
3 options nvidia NVreg_OpenRmEnableUnsupportedGpus=1
4 EOF
```

### 4. 重建 initramfs image

```
1 sudo mv /boot/initramfs-$(uname -r).img /boot/initramfs-$(uname -r).img.bak
```

2 sudo dracut /boot/initramfs-\$(uname -r).img \$(uname -r)

#### 5. 重启

sudo systemctl reboot

#### 6. 停止 x windows 相关服务

sudo systemctl stop lightdm vncserver@\:1

#### 7. 上传下载后的驱动文件到服务器

略

#### 8. 为驱动文件添加执行权限

sudo chmod +x NVIDIA-Linux-x86\_64-525.116.03.run

### 9. 运行文件安装驱动

sudo ./NVIDIA-Linux-x86\_64-525.116.03.run -m=kernel-open

| [freedo@kylinV10Sp2Server-01 ~]\$ sudo chmod +x NVIDIA-Linux-x86_64-525.116.03.run         |  |
|--------------------------------------------------------------------------------------------|--|
| [freedo@kylinV10Sp2Server-01 ~]\$ sudo ./NVIDIA-Linux-x86_64-525.116.03.run -m=kernel-open |  |
| Verifying archive integrity OK                                                             |  |
| Uncompressing NVIDIA Accelerated Graphics Driver for Linux-x86_64 525.116.03               |  |
|                                                                                            |  |
|                                                                                            |  |
|                                                                                            |  |
| □ 友法又本到当前Xshell箇目的全部会话                                                                     |  |

|                         | mibin Accelerated draphics britter for Einax Aco_of (SESTINOTOS) |  |
|-------------------------|------------------------------------------------------------------|--|
|                         |                                                                  |  |
|                         |                                                                  |  |
|                         |                                                                  |  |
|                         |                                                                  |  |
|                         |                                                                  |  |
|                         |                                                                  |  |
| Building kernel modules |                                                                  |  |
|                         | 16%                                                              |  |
|                         |                                                                  |  |
|                         |                                                                  |  |
|                         |                                                                  |  |

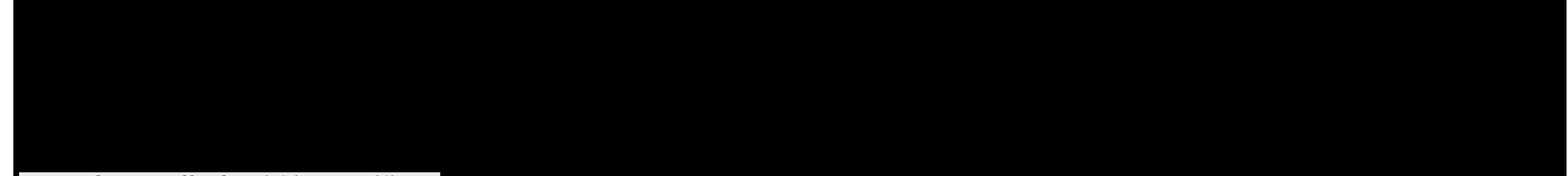

Install NVIDIA's 32-bit compatibility libraries? Yes No

NVIDIA Software Installer for Unix/Linux www.nvidia.com

注意: 最后一步,提示是否自动配置 X Window 的时候,请选择"yes",否则会导致 vnc 无法调用独立显卡,从而无法运行 AirCityExplorer

| Would you like to run the myidia-moonfig utility to automatically update your X configuration five so that the MUDIAX driver will be used when you rest | tart X? Any pre-existing X configuration file will be backed up. |
|----------------------------------------------------------------------------------------------------|------------------------------------------------------------------|
| Yes                                                                                                    |                                                                  |
|                                                                                                    |                                                                  |
|                                                                                                    |                                                                  |
|                                                                                                    |                                                                  |

### 10. 再次重启

sudo systemctl reboot

#### 11. 重启之后执行命令 nvidia-smi 确定显卡驱动状态

| [freedo<br>Mon May               | o@kylir<br>y 810 | V10Sp<br>:18:5 | 2Server<br>6 2023 | -01 ~]           | \$ nvidi                     | ia-smi           |                          |                  |                  |                           |                       |
|----------------------------------|------------------|----------------|-------------------|------------------|------------------------------|------------------|--------------------------|------------------|------------------|---------------------------|-----------------------|
| +                                | IA-SMI           | 525.1          | 16.03             | Drive            | r Versi                      | ion: 52          | 5.116.03                 | CUDA             | Versio           | n: 12.0                   |                       |
| GPU<br>  Fan<br>                 | Name<br>Temp     | Perf           | Persis<br>Pwr:Us  | tence-<br>age/Ca | M  Bus·<br>p <br>            | -Id<br>Mer       | Disp.A<br>nory-Usage     | Vo]<br>  GPL<br> | latile<br>J-Util | Uncorr.<br>Compute<br>MIG | ECC<br>M.<br>M.       |
| ======<br>  0<br>  39%<br> <br>+ | NVIDIA<br>44C    | GeFo<br>P8     | rce<br>22W        | off<br>/ 350W    | -+<br>  0000<br> <br> <br>-+ | 90000:13<br>5MiB | 3:00.0 Off<br>/ 24576MiB |                  | 0%               | Defa                      | N/A  <br>ult  <br>N/A |
| +<br>  Proco<br>  GPU            | esses:<br>GI     | CI             |                   | <br>ID T         | <br>ype f                    | rocess           | name                     |                  |                  | GPU Mem                   | +<br> <br> ory        |

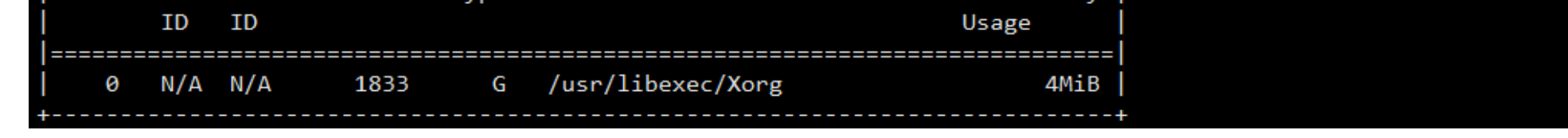

## 5. 【可选】配置 tigervnc

#### 1. 安装配置 vncserver 服务

- 1 # 安装tigervnc服务端
- 2 sudo dnf makecache
- 3 sudo dnf install tigervnc-server tigervnc-server-module
- 4
- 5 # 配置为系统服务
- 6 sudo cp /lib/systemd/system/vncserver@.service /etc/systemd/system/

7 sudo sed -i 's+<USER>+freedo+g' /etc/systemd/system/vncserver@.service

8 sudo systemctl daemon-reload

9 sudo systemctl enable vncserver@:1.service

#### 2. 设置 freedo 用户的 vnc 密码

#### 1 vncpasswd

- 2 #Password:
- 3 #Verify:
- 4 #Would you like to enter a view-only password (y/n)? n

### 3. 重启系统,确认 vnc 服务正常启动

| [freedo@kylin | nV105p2Server-01 ~]\$ sudo systemct1 status vncserver@\:1.service                                                                                                    |
|---------------|----------------------------------------------------------------------------------------------------|
| vncserver@.   | :1.service - Remote desktop service (VNC)                                                                                                    |
| Loaded: lo    | paded (/etc/systemd/system/vncserver@.service; enabled; vendor preset: disabled)                                                                                                    |
| Active: ac    | ctive (running) since Mon 2023-05-08 10:18:05 CST; 9min ago                                                                                                    |
| Process: 17   | 730 ExecStartPre=/bin/sh -c /usr/bin/vncserver -kill :1 > /dev/null 2>&1    : (code=exited, status=0/SUCCESS)                                                                                          |
| Process: 18   | 845 ExecStart=/usr/bin/vncserver -autokill :1 (code=exited, status=0/SUCCESS)                                                                                                    |
| Main PID: 18  | 955 (Xvnc)                                                                                                    |
| Tasks: 22     |                                                                                                    |
| Memory: 51    | 19.4M                                                                                                    |
| CGroup: /s    | system.slice/system-vncserver.slice/vncserver@:1.service                                                                                                    |
|               | -1855 /usr/bin/Xvnc :1 -auth /home/freedo/.Xauthority -desktop kylinV10Sp2Server-01:1 (freedo) -fp catalogue:/etc/X11/fontpath.d -geometry 1024x768 -pn -rfbauth /home/freedo/.vnc/passwd -rfbport 59> |
|               | -2261 sh -c (/home/freedo/.vnc/xstartup; /usr/bin/vncserver -kill :1) >> '/home/freedo/.vnc/kylinV105p2Server-01:1.log' 2>81 &                                                                         |
|               | -2262 /usr/bin/mate-session                                                                                                    |
|               | -2265 dbus-launchexit-with-session /usr/bin/mate-session                                                                                                    |
|               | -2304 /usr/bin/dbus-daemonsyslogforkprint-pid 6print-address 8session                                                                                                    |
|               | -2310 /usr/libexec/dconf-service                                                                                                    |
|               | -2314 gnome-keyring-daemonstart                                                                                                    |
|               | -2318 /usr/libexec/mate-settings-daemon                                                                                                    |
|               | -2323 marco                                                                                                    |
|               | -2345 caja                                                                                                    |
|               | -2349 mate-volume-control-applet                                                                                                    |
|               | -2351 /usr/bin/python3 /usr/local/lib64/mate-indicators/libexec/reset_applet_position.py                                                                                                    |
|               | -2355 nm-applet                                                                                                    |
|               | -2361 ukui-screensaver-backend                                                                                                    |
|               | -2363 /usr/libexec/gvfsd                                                                                                    |
|               | -2373 /usr/libexec/gvfsd-fuse /home/freedo/.cache/gvfs -f -o big_writes                                                                                                    |
|               | -2374 /usr/libexec/geoclue-2.0/demos/agent                                                                                                    |
|               | -2497 /usr/libexec/imsettings-daemon                                                                                                    |
|               | -2512 /usr/libexec/at-spi-bus-launcher                                                                                                    |
|               | -2517 /usr/bin/dbus-daemonconfig-file=/usr/share/defaults/at-spi2/accessibility.confnoforkprint-address 3                                                                                              |
|               | -2525 /usr/libexec/gvfsd-trashspawner :1.10 /org/gtk/gvfs/exec_spaw/0                                                                                                    |
| الكووي        | -2532 /usr/bin/pulseaudiostartlog-target=syslog                                                                                                    |
| السوم         | -2571 /usr/libexec/gvfs-udisks2-volume-monitor                                                                                                    |
|               | -2605 /usr/libexec/at-spi2-registryduse-gnome-session                                                                                                    |
|               | -2635 /usr/libexec/gvfs-goa-volume-monitor                                                                                                    |
|               | -2654 /usr/libexec/goa-daemon                                                                                                    |
|               | -2744 mate-panel                                                                                                    |
|               | -2802 /usr/bin/fcitx -D                                                                                                    |
|               | -2806 /usr/libexec/pulse/gsettings-helper                                                                                                    |
|               | =2811 /usc/libexec/pulse/gconf-beloec                                                                                                    |
|               |                                                                                                    |

### 4. 使用 VNC Viewer 访问

VNC Viewer 下载地址: https://www.realvnc.com/en/connect/download/viewer/windows/ 🛛

| V2 VNC Viewer             | 🛿 KylinV10SP2Server - Properties — 🗆 🗙                                                                                                    | - 🗆 X              |
|---------------------------|----------------------------------------------------------------------------------------------------|--------------------|
| ile View Help             | General Options Expert                                                                                                    |                    |
| by RealVNC Enter a VNC Se |                                                                                                    | > <u>Sign in</u> • |
|                           | VNC Server: 192.168 5:5901<br>Name: KylinV10SP2Server<br>Labels<br>To nest labels, separate names with a forward slash (/)<br>Enter a label name, or press Down to apply existing labels                                                                               |                    |
|                           | Security<br>Encryption: Let VNC Server choose ✓<br>✓ Authenticate using single sign-on (SSO) if possible<br>✓ Authenticate using a smartcard or certificate store if<br>possible                                                                                       |                    |
|                           | Privacy                                                                                                    |                    |
|                           | OK Cancel                                                                                                    |                    |
| V2 VNC Viewer             |                                                                                                    | - 🗆 X              |
|                           |                                                                                                    |                    |
| by RealVNC Enter a VNC Se | rver address or search                                                                                                    | Sign in ▼          |
| KylinV10SP2Server         | KylinV10SP2Server - VNC Viewer     Authentication     Authenticate to VNC Server     192.168.20.145::5901 (TCP)     Enter VNC Server credentials   (Hint: NOT your RealVNC account details)     Username:     Password:   ••••••   © Remember password   OK     Cancel |                    |
|                           | Stop                                                                                                    |                    |

# 三、上传安装包到服务器任意目录并解压

## 1. 创建部署目录

- 1 sudo mkdir /deploy
- 2 sudo chown -R freedo.freedo /deploy

### 2. 上传安装包 AirCityCloud\_x86\_0721.zip 到/deploy

### 3. **解压安装包**

unzip AirCityCloud\_x86\_0721.zip

# 四、申请授权

### 1. 使用 PCIdentifier 工具生成机器码

- 1 cd /deploy/AirCityCloud/
- 2 ./PCIdentifier

[fi \_\_\_\_\_01 AirCityCloud]\$ ./PCIdentifier 机器码: 666 \_\_\_\_\_9B

### 2. 提供机器码给飞渡,申请授权文件

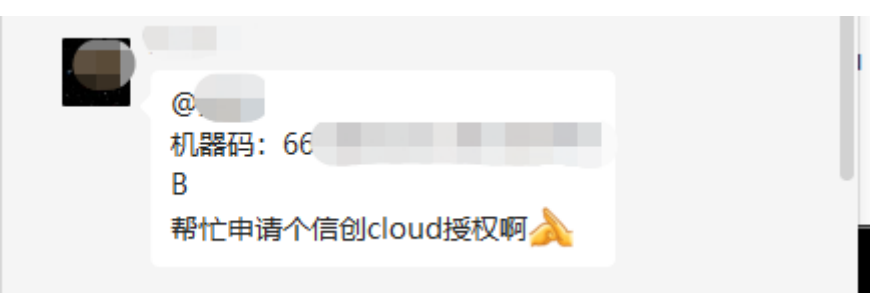

### 3. 拿到授权文件, 重命名并复制到指定目录

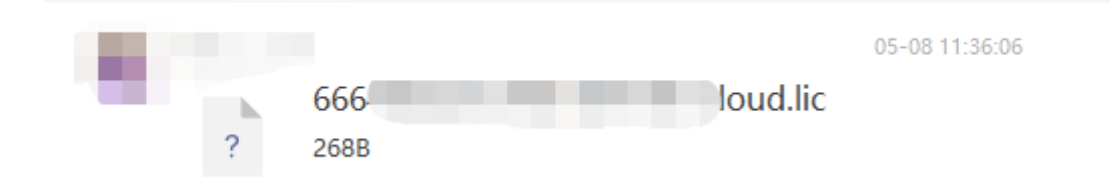

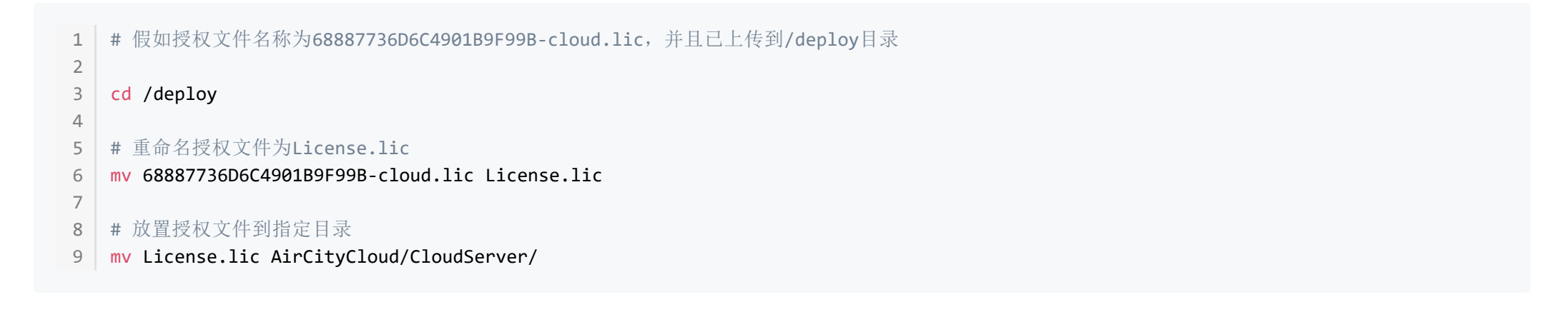

# 五、拷贝依赖库到指定目录

### 1. 拷贝依赖库到指定目录

#### 1.1 X86架构

1 cd /deploy/

- 2 cd AirCityCloud/dep/dll/
- 3 cp lib\* ../../CloudRenderer/AirCityExplorer/Binaries/Linux/

#### 1.2 ARM64**架构**

- 1 cd /deploy/
- 2 cd AirCityCloud/dep/dll/
- 3 cp lib\* ../../CloudRenderer/AirCityExplorer/Binaries/LinuxAArch64/

# 六、启动集群管理服务

| 名称           | 详情                               |
|--------------|----------------------------------|
| Cloud集群管理服务: | CloudServer                      |
| 配置文件:        | AirCityCloud/CloudServer.conf    |
| 启动脚本:        | AirCityCloud/startCloudServer.sh |
| 默认监听端口:      | 8087/tcp                         |

### 1. 修改配置文件 AirCityCloud/CloudServer.conf

1. 修改 serverIP 变量为本机 IP 地址

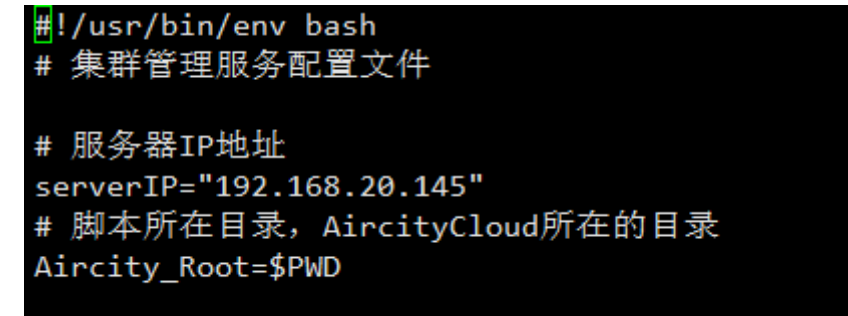

2. 【可选】修改服务端口, 默认 8087/tcp

# 网页与API访问端口 playerPort="8087"

### 2. 执行脚本, 启动集群管理服务

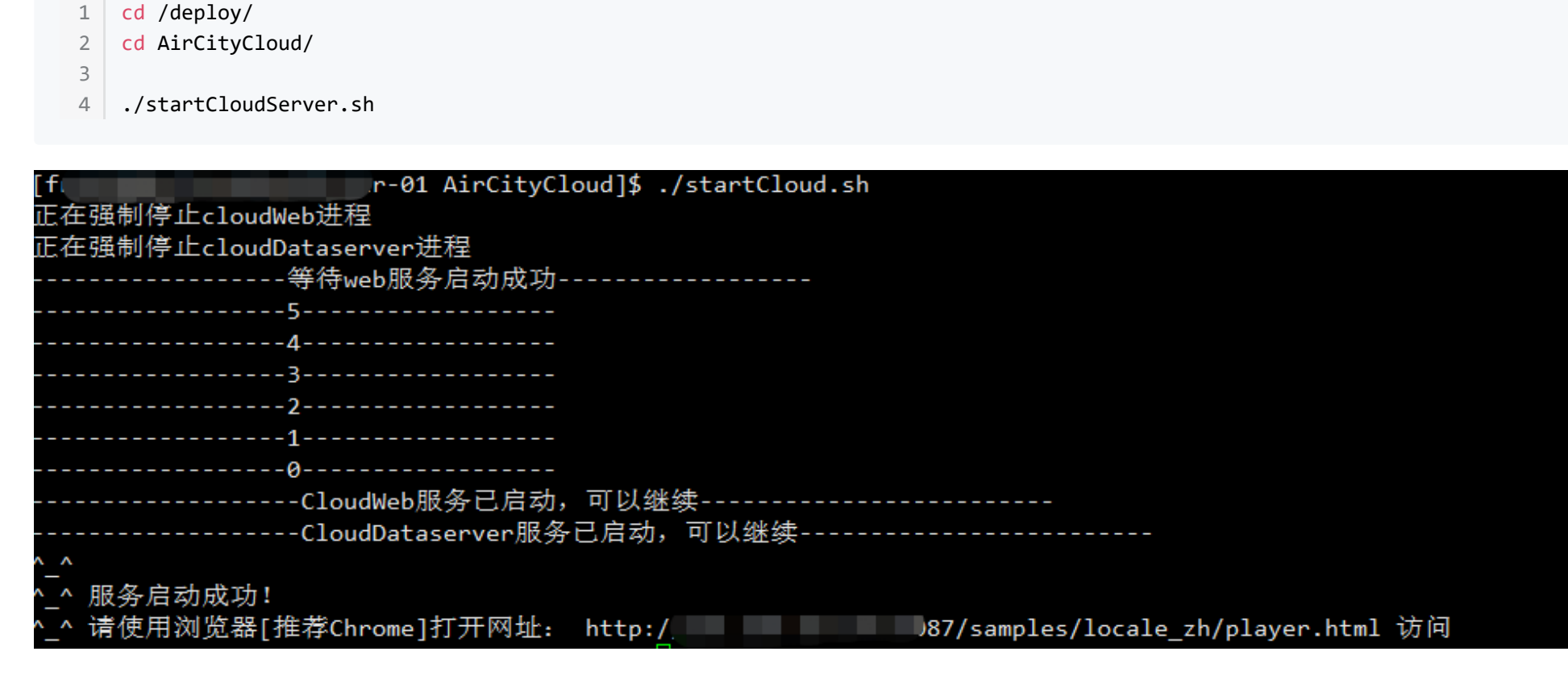

3. 【可选】配置为systemd服务,并开机启动

- 1 cd /deploy/
- 2 cd AirCityCloud/
- 4 # 先停止脚本直接启动的服务
- 5 ./stopCloudServer.sh
- 6

3

- 7 # 执行脚本自动配置服务
- 8 cd dep/
- 9 ./makeService\_CloudServer.sh
- 10
- 11 # 启动CloudServer服务
- 12 sudo systemctl start AirCityCloudServer.service
- 13
- 14 # 查看CloudServer服务状态
- 15 sudo systemctl status AirCityCloudServer.service

| [freedo@  | r-01 dep]\$ sudo systemctl start AirCityCloudServer.service                                                                                                    |
|-----------|----------------------------------------------------------------------------------------------------|
| [freedc   | ver-01 dep]\$ sudo systemctl status AirCityCloudServer.service                                                                                                    |
| AirCityC  | CloudServer.service - Freedo AirCityCloud Service                                                                                                    |
| Loaded:   | loaded (/etc/systemd/system/AirCityCloudServer.service; enabled; vendor preset: disabled)                                                                                                    |
| Active:   | active (running) since Thu 2023-05-25 15:17:31 CST; 4s ago                                                                                                    |
| Process:  | 297931 ExecStart=/home/freedo/DTS/AirCityCloudPro/startCloudServer.sh (code=exited, status=0/SUCCESS)                                                                                         |
| Main PID: | 297945 (CloudServer_lin)                                                                                                    |
| Tasks:    | 10                                                                                                    |
| Memory:   | 26.9M                                                                                                    |
| CGroup:   | /system.slice/AirCityCloudServer.service                                                                                                    |
|           | -297945 /home/freedo/DTS/AirCityCloudPro/CloudServer/CloudServer_linhttpRoot="/home/freedo/DTS/AirCityCloudPro/SDK"playerPort=8087license="/home/freedo/DTS/AirCityCloudPro/CloudServer/Lice> |
|           |                                                                                                    |
| 5月 25 15: | 17:2 r-01 startCloudServer.sh[297931]:44                                                                                                    |
| 5月 25 15: | 17:28 + r-01 startCloudServer.sh[297931]:3                                                                                                    |
| 5月 25 15: | 17:29   r-01 startCloudServer.sh[297931]:22                                                                                                    |
| 5月 25 15: | 17:30 k r-01 startCloudServer.sh[297931]:11                                                                                                    |
| 5月 25 15: | 17:31 ε r-01 startCloudServer.sh[297931]:00                                                                                                    |
| 5月 25 15: | 17:31 / · · · · · · · · · · · · · · · · · ·                                                                                                    |
| 5月 25 15: | 17:31 r-01 startCloudServer.sh[297931]: ^_^                                                                                                    |
| 5月 25 15: | 17:31                                                                                                    |
| 5月 25 15: | 17:31                                                                                                    |
| 5月 25 15: | 17:31 .r-01 systemd[1]: Started Freedo AirCityCloud Service.                                                                                                    |
| F.C. 1.01 |                                                                                                    |

### 3. 访问实例管理页面[无渲染实例]

| ← C | ▲ 不安全   192.100.20.1 ■:8087/samples/locale_zh/manage/ | A" 20 |  |  |
|-----|-------------------------------------------------------|-------|--|--|
|     | A A A A A A A A A A A A A A A A A A A                 |       |  |  |

# 🔿 CloudMaster

实例管理: (0个实例)

| 实例标识符 | 运行状态 | 运行时长 | 渲染节点 | 分辨率 | 帧率 | 模式 | 连接 | 次数 | 缩放 | 限制 | 显卡 | 锁定 | 工程 | 操作 |
|-------|------|------|------|-----|----|----|----|----|----|----|----|----|----|----|
|       |      |      |      |     |    |    |    |    |    |    |    |    |    |    |

测试页面:视频流测试 API示例 实例管理接口 实时运行状态 样例集锦 Hello World 二三维坐标转换

#### Initializing...

#### Call GetStatus

"command":1,"authorization":null}
Result: {"command":-1004,"data":{"enableLog":true,"logLevel":"Debug","udpCustomPorts":true,"udpMinPort":50000,"udpMaxPort":65535,"pauseWhenIdle":false,"hideCrashDialogs":false,"resetWhenNotResponding":5,"hideSidebar":false}}

# 七、启动渲染服务

| 名称    | 详情                               |
|-------|----------------------------------|
| 渲染服务: | NodeService                      |
| 配置文件: | AirCityCloud/NodeService.conf    |
| 启动脚本: | AirCityCloud/startNodeService.sh |

子节点只需要启动本 NodeService 服务,不需要启动 CloudServer 以及中继服务

### 1. 修改配置文件 AirCityCloud/NodeService.conf, 使渲染节点加入到集群管理服务中

- 1、 修改 serverIP 变量为集群管理服务的 IP 地址
- 2、 修改 serverPort 变量为集群管理服务的端口
- 【默认8087端口; 启用Https时, 默认8089端口】

<mark>#</mark>!/usr/bin/env bash # 渲染节点服务配置文件

# 服务器IP地址 serverIP="192.168.20.145"

# 服务器端口 serverPort="8087"

# 脚本所在目录, AircityCloud所在的目录 Aircity\_Root=\$PWD

### 2. 执行脚本, 启动渲染实例

2 cd AirCityCloud/

3

4 ./startNodeService.sh

# 🔇 CloudMaster

实例管理: (4个实例)

| 实例标识符          | 运行状态                                 | 运行时长     | 這染节点           | 分辨率       | 帧率 | 模式 | 连接 | 次数 | 缩放 | 限制 | 显卡 | 锁定 | 工程                                              | 操作           |
|----------------|--------------------------------------|----------|----------------|-----------|----|----|----|----|----|----|----|----|-------------------------------------------------|--------------|
| 2511176939984  | Running                              | 00:25:59 | 192.168.20.145 | 1920x937  | 25 | 1  | 0  | 3  | Y  | Y  | 0  | N  | /home/freedo/DTS/DTSProject/vtpkwjn/vtpkwjn.acp | 设置参数取消锁定启动停止 |
| 2511176939996  | Running                              | 00:25:52 | 192.168.20.145 | 1920x1080 | 25 | 1  | 0  | 0  | Y  | Y  | 1  | N  | /home/freedo/DTS/DTSProject/vtpkwjn/vtpkwjn.acp | 设置参数取消锁定启动停止 |
| 2511176940008  | Running                              | 00:25:46 | 192.168.20.145 | 1920×1080 | 25 | 1  | 0  | 0  | Y  | Y  | 0  | N  | /home/freedo/DTS/DTSProject/vtpkwjn/vtpkwjn.acp | 设置参数取消锁定启动停止 |
| 2511176940020  | Running                              | 00:25:39 | 192.168.20.145 | 1920×1080 | 25 | 1  | 0  | 0  | Y  | Y  | 1  | N  | /home/freedo/DTS/DTSProject/vtpkwjn/vtpkwjn.acp | 设置参数取消锁定启动停止 |
| 测试页面:视频流测试 API | ーー・・・・・・・・・・・・・・・・・・・・・・・・・・・・・・・・・・ |          |                |           |    |    |    |    |    |    |    |    |                                                 |              |

## 3. 【可选】配置为systemd服务,并开机启动

1 cd /deploy/ 2 cd AirCityCloud/ 3 4 # 先停止脚本直接启动的服务 5 ./stopNodeService.sh 6 7 # 执行脚本自动配置服务 8 cd dep/ 0 /makeCenvice\_NodeCenvice

- 9 ./makeService\_NodeService.sh
- 10 11 # 启动NodeService服务
- 12 sudo systemctl start AirCityNodeService.service
- 13
- 14 # 查看NodeService服务运行状态
- 15 sudo systemctl status AirCityNodeService.service

| freedo(   | -01 AirCityCloudProj\$ sudo systemct1 status AirCityNodeService.service                                                                                                    |
|-----------|----------------------------------------------------------------------------------------------------|
| AirCityN  | odeService.service - Freedo AirCityCloud Service                                                                                                    |
| Loaded:   | loaded (/etc/systemd/system/AirCityNodeService.service; enabled; vendor preset: disabled)                                                                                                    |
| Active:   | active (running) since Thu 2023-05-25 15:13:48 CST; 8s ago                                                                                                    |
| Process:  | 296738 ExecStart=/home/freedo/DTS/AirCityCloudPro/startNodeService.sh (code=exited, status=0/SUCCESS)                                                                                                |
| Main PID: | 296761 (mono)                                                                                                    |
| Tasks:    | 439                                                                                                    |
| Memory:   | 2.3G                                                                                                    |
| CGroup:   | /system.slice/AirCityNodeService.service                                                                                                    |
|           | -296761 mono /home/freedo/DTS/AirCityCloudPro/CloudRenderer/RendererAgent/NodeService.exeip=192.168.20.145port=8089dataRoot="/home/freedo/DTS/AirCityCloudPro/CloudRenderer/RendererAgent/N          |
|           | -296782 /home/freedo/DTS/AirCityCloudPro/CloudRenderer/AirCityExplorer/Binaries/Linux/AirCityExplorer-Linux-Shipping -id=2512210311074 -projectpath=/home/freedo/DTS/AirCityCloudPro/SDK/media/proje |
|           | -296785 /home/freedo/DTS/AirCityCloudPro/CloudRenderer/AirCityExplorer/Binaries/Linux/AirCityExplorer-Linux-Shipping -id=2512210311085 -projectpath=/home/freedo/DTS/AirCityCloudPro/SDK/media/proje |
|           | -296788 /home/freedo/DTS/AirCityCloudPro/CloudRenderer/AirCityExplorer/Binaries/Linux/AirCityExplorer-Linux-Shipping -id=2512210311096 -projectpath=/home/freedo/DTS/AirCityCloudPro/SDK/media/proje |
|           | -296791 /home/freedo/DTS/AirCityCloudPro/CloudRenderer/AirCityExplorer/Binaries/Linux/AirCityExplorer-Linux-Shipping -id=2512210311107 -projectpath=/home/freedo/DTS/AirCityCloudPro/SDK/media/proje |
|           | -296933 /home/freedo/DTS/AirCityCloudPro/CloudRenderer/Engine/Binaries/Linux/CloudWebHelpertype=zygoteno-zygote-sandboxno-sandboxlocales-dir-path=/home/freedo/DTS/AirCityCloudPro/Cloud             |
|           | -296935 /home/freedo/DTS/AirCityCloudPro/CloudRenderer/Engine/Binaries/Linux/CloudWebHelpertype=zygoteno-zygote-sandboxno-sandboxlocales-dir-path=/home/freedo/DTS/AirCityCloudPro/Cloud             |
|           | -296941 /home/freedo/DTS/AirCityCloudPro/CloudRenderer/Engine/Binaries/Linux/CloudWebHelpertype=zygoteno-sandboxlocales-dir-path=/home/freedo/DTS/AirCityCloudPro/CloudRenderer/Engine/Bina          |
|           | -296942 /home/freedo/DTS/AirCityCloudPro/CloudRenderer/Engine/Binaries/Linux/CloudWebHelpertype=zygoteno-sandboxlocales-dir-path=/home/freedo/DTS/AirCityCloudPro/CloudRenderer/Engine/Bina          |
|           | -296945 /home/freedo/DTS/AirCityCloudPro/CloudRenderer/Engine/Binaries/Linux/CloudWebHelpertype=zygoteno-zygote-sandboxno-sandboxlocales-dir-path=/home/freedo/DTS/AirCityCloudPro/Cloud             |
|           | -296946 /home/freedo/DTS/AirCityCloudPro/CloudRenderer/Engine/Binaries/Linux/CloudWebHelpertype=zygoteno-zygote-sandboxno-sandboxlocales-dir-path=/home/freedo/DTS/AirCityCloudPro/Cloud             |
|           | -296947 /home/freedo/DTS/AirCityCloudPro/CloudRenderer/Engine/Binaries/Linux/CloudWebHelpertype=zygoteno-sandboxlocales-dir-path=/home/freedo/DTS/AirCityCloudPro/CloudRenderer/Engine/Bina          |
|           | -296948 /home/freedo/DTS/AirCityCloudPro/CloudRenderer/Engine/Binaries/Linux/CloudWebHelpertype=zygoteno-sandboxlocales-dir-path=/home/freedo/DTS/AirCityCloudPro/CloudRenderer/Engine/Bina          |
|           | -296973 /home/freedo/DTS/AirCityCloudPro/CloudRenderer/Engine/Binaries/Linux/CloudWebHelpertype=gpu-processfield-trial-handle=11900335550845050427,18213647869669702984,131072no-sandbox             |
|           | -296974 /home/freedo/DTS/AirCityCloudPro/CloudRenderer/Engine/Binaries/Linux/CloudWebHelpertype=gpu-processfield-trial-handle=1501349583957061839,5662202684715684194,131072no-sandboxoz             |
|           | -296999 /home/freedo/DTS/AirCityCloudPro/CloudRenderer/Engine/Binaries/Linux/CloudWebHelpertype=gpu-processfield-trial-handle=12972911339298957415,7373245993841430247,131072no-sandboxo             |
|           | -297005 /home/freedo/DTS/AirCityCloudPro/CloudRenderer/Engine/Binaries/Linux/CloudWebHelpertype=gpu-processfield-trial-handle=7149277571050211753,4606713364906240720,131072no-sandboxoz             |
|           | -297200 /home/freedo/DTS/AirCityCloudPro/CloudRenderer/Engine/Binaries/Linux/CloudWebHelpertype=utilityutility-sub-type=network.mojom.NetworkServicetield-trial-handle=11900335550845050427          |
|           | -297201 /home/freedo/DTS/AirCityCloudPro/CloudRenderer/Engine/Binaries/Linux/CloudWebHelpertype=utilityutility-sub-type=network.mojom.NetworkServicefield-trial-handle=1501349583957061839,          |
|           | -297230 /home/freedo/DTS/AirCityCloudPro/CloudRenderer/Engine/Binaries/Linux/CloudWebHelpertype=utilityutility-sub-type=network.mojom.NetworkServicefield-trial-handle=7149277571050211753,          |
|           | 297231 /home/treedo/DTS/AirCityCloudPro/CloudRenderer/Engine/Binaries/Linux/CloudWebHelpertype=utilityutility-sub-type=network.mojom.NetworkServicetield-trial-handle=12972911339298957415           |
| 月 25 15:  | 13.48 Server-01 systemd[1]. Starting Freedo AirCityCloud Service                                                                                                    |
| 月 25 15:  | 3:48 b Server-of sudo[29(7)]: freedo : TTY=unknown : PWD=/home/freedo/DTS/AirCityCloudPro : USER=root : COMMAND=/usr/bin/chmod -R a+x ./CloudRenderer/RendererAgent/BatchFiles                       |
| 月 25 15:  | 13:48                                                                                                    |
| 月 25 15:  | 3:48 kvliu                                                                                                    |
| 月 25 15:  | 13:48 / ~     ver-01 startNodeService.sh[296738]: 开始启动NodeService.                                                                                                    |
| 月 25 15:  | 13:48                                                                                                    |
| 月 25 15:: | 13:48 /                                                                                                    |
| 月 25 15:: | 13:48   er-01 systemd[1]: Started Freedo AirCityCloud Service.                                                                                                    |
|           | AirCityCloudPro]\$                                                                                                    |
|           |                                                                                                    |

### 4. 添加工程数据并访问

1. 上传工程数据到服务器上

#### 2. 点击"设置参数", 打开实例设置界面

## CloudMaster

实例管理: (2个实例)

| 实例标识符                                           | 运行状态        | 运行时长       | 渲染节点            | 分辨率          | 帧率            | 模式   | 连接   | 次数      | 缩放       | 限制         | 显卡                    | 锁定                             | 工程      |      | 操作         |  |
|-------------------------------------------------|-------------|------------|-----------------|--------------|---------------|------|------|---------|----------|------------|-----------------------|--------------------------------|---------|------|------------|--|
| 2511308762465                                   | Stopped     | 00:00:00   | 192.168.20.139  | 1920×1080    | 25            | 1    | 0    | 0       | Y        | Y          | -1                    | N                              |         | 设置参数 | 取消锁定 启动 停止 |  |
| 2511308762477                                   | Stopped     | 00:00:00   | 192.168.20.139  | 1920×1080    | 25            | 1    | 0    | 0       | Y        | Y          | -1                    | N                              |         | 设置参数 | 取消锁定启动停止   |  |
| 测试页面 (在实例列表中选择                                  | 中实例, 可访问    | 回指定的实例,    | 如果没有选中实例,       | 则自动分配):      |               |      |      |         |          |            |                       |                                |         |      |            |  |
| 视频流测试 AP                                        | I示例 实例管     | 管理接口 实     | 时运行状态 样例集       | 瞎锦 Hello Wor | Id <u></u> ⊒∃ | 维坐标转 | t/2  |         |          |            |                       |                                |         |      |            |  |
| Initializing ×                                  |             |            |                 |              |               |      |      |         |          |            |                       |                                |         |      |            |  |
| connecting (ws://192.16<br>WebSocket Connected! | 8.20.139:80 | )87/manage | r?category=Node | Service)     |               |      | 实例I  | D: 2511 | 13087624 | 65         |                       |                                |         |      |            |  |
| Call GetStatus                                  |             |            |                 |              |               |      | I    | 呈:      |          |            |                       |                                |         |      |            |  |
| Result: {"command":-10                          | stomPor     | ts":tru(   |                 |              |               |      |      |         |          |            | e,"resetWhenNotRespor | nding":5,"hideSidebar":false}} |         |      |            |  |
|                                                 |             |            |                 |              |               |      | 分辨   | 率: 192  | 0 x      | 1080       | HD                    | FHD 2                          | !К 4K   |      |            |  |
|                                                 |             |            |                 |              |               |      |      |         | 维自适应     | 客户端分       | 辨率                    | □限制量                           | 最大分辨率   |      |            |  |
|                                                 |             |            |                 |              |               |      | 视频模式 | đ:      | 高画质      | <b>0</b> 1 | 勾衡                    | 🗌 流畅                           |         |      |            |  |
|                                                 |             |            |                 |              |               |      |      |         |          |            |                       |                                |         |      |            |  |
|                                                 |             |            |                 |              |               |      |      |         |          |            |                       |                                |         |      |            |  |
|                                                 |             |            |                 |              |               |      |      |         |          |            |                       |                                | 高级参数 确定 | 取消   |            |  |
|                                                 |             |            |                 |              |               |      |      |         |          |            |                       |                                |         |      |            |  |
|                                                 |             |            |                 |              |               |      |      |         |          |            |                       |                                |         |      |            |  |

#### 3. 复制粘贴之前上传的 acp 工程的绝对路径到工程空白框中

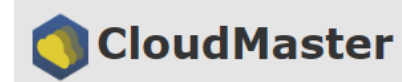

#### 实例管理: (2个实例)

| 实例标识符         | 运行状态    | 运行时长     | 渲染节点           | 分辨率       | 帧率 | 模式 | 连接 | 次数 | 缩放 | 限制 | 显卡 | 锁定 | 工程 | 操作           |
|---------------|---------|----------|----------------|-----------|----|----|----|----|----|----|----|----|----|--------------|
| 2511308762465 | Stopped | 00:00:00 | 192.168.20.139 | 1920x1080 | 25 | 1  | 0  | 0  | Y  | Y  | -1 | N  |    | 设置参数取消锁定启动停止 |
| 2511308762477 | Stopped | 00:00:00 | 192.168.20.139 | 1920x1080 | 25 | 1  | 0  | 0  | Y  | Y  | -1 | N  |    | 设置参数取消锁定启动停止 |

#### 测试页面 (在实例列表中选中实例,可访问指定的实例,如果没有选中实例,则自动分配):

| 视频流测试 | API示例 | 实例管理接口 | 实时运行状态 | 样例集锦 | Hello World | 二三维坐标转换 |
|-------|-------|--------|--------|------|-------------|---------|
|       |       |        |        |      |             |         |

# Initializing... connecting (ws://192.168.20.139:8087/manager?category=NodeService) ... WebSocket Connected!

#### Call GetStatus

{"command":1,"authorization":null} Result: {"command":-1004,"data":{"enableLog":true,"logLevel":"Debug","udpCustomPorts"

| <b>哈布市车</b> | 1949         |                                                                                         |   |                                      |
|-------------|--------------|-----------------------------------------------------------------------------------------|---|--------------------------------------|
|             | 实例参数         | 设置                                                                                      | x |                                      |
| :tru(       | 实例ID:<br>工程: | 2511308762465<br>/deploy/ <u>DemoData/vtpkwin/vtpkwin.acp</u>                           |   | e,"resetWhenNotResponding":5,"hideSi |
|             | 分辨率:         | 1920     X     1080     HD     FHD     2K     4K       ☑<     三维自适应客户端分辨率     □ 限制最大分辨率 |   |                                      |
|             | 视频模式:        | ○ 高画质 ● 均衡 ○ 流畅                                                                         |   |                                      |
|             |              | 高级参数 确定 取消                                                                              | i |                                      |

#### 4. 点击确定, 然后本实例就会自动启动

### 🔵 CloudMaster

实例管理: (2个实例)

| [ | 实例标识符         | 运行状态    | 运行时长     | 渲染节点           | 分辨率       | 帧率 | 模式 | 连接 | 次数 | 缩放 | 限制 | 显卡 | 锁定 | 工程                                 | 操作                           |
|---|---------------|---------|----------|----------------|-----------|----|----|----|----|----|----|----|----|------------------------------------|------------------------------|
|   | 2511308762465 | Running | 00:00:22 | 192.168.20.139 | 1920×1080 | 25 | 1  | 0  | 0  | Y  | Y  | -1 | Y  | deploy/DemoData/vtpkwjn/vtpkwjnacp | 设置参数取消锁定启动停止                 |
|   | 2511308762477 | Stopped | 00:00:00 | 192.168.20.139 | 1920×1080 | 25 | 1  | 0  | 0  | Y  | Y  | -1 | N  |                                    | 设置参数 取消锁定 启动 <mark>停止</mark> |

测试页面 (在实例列表中选中实例,可访问指定的实例,如果没有选中实例,则自动分配):

#### 视频流测试 API示例 实例管理接口 实时运行状态 样例集锦 Hello World 二三维坐标转换

Initializing... connecting (ws://192.168.20.139:8087/manager?category=NodeService) ... WebSocket Connected!

Call SetInstanceParams {"async":false,"staticInstance":{"videoMode":1,"encodeRateControl":"VBR","multipass":0,"encodeMaxQP":35,"keyframeInterval":250,"maxBitrate":35,"id":"2511308762465","resX":1920,"resY":1080,"project":"/deploy/DemoData/vtpkwjn/vtpkwjn.acp","adjustResolution":true,"lim Instance is starting, please wait... Result: {"command":104,"result":0} [操作成功] {"command":104,"result":0}

### 5. 点击"视频流测试",然后就可以跳转到视频流页面

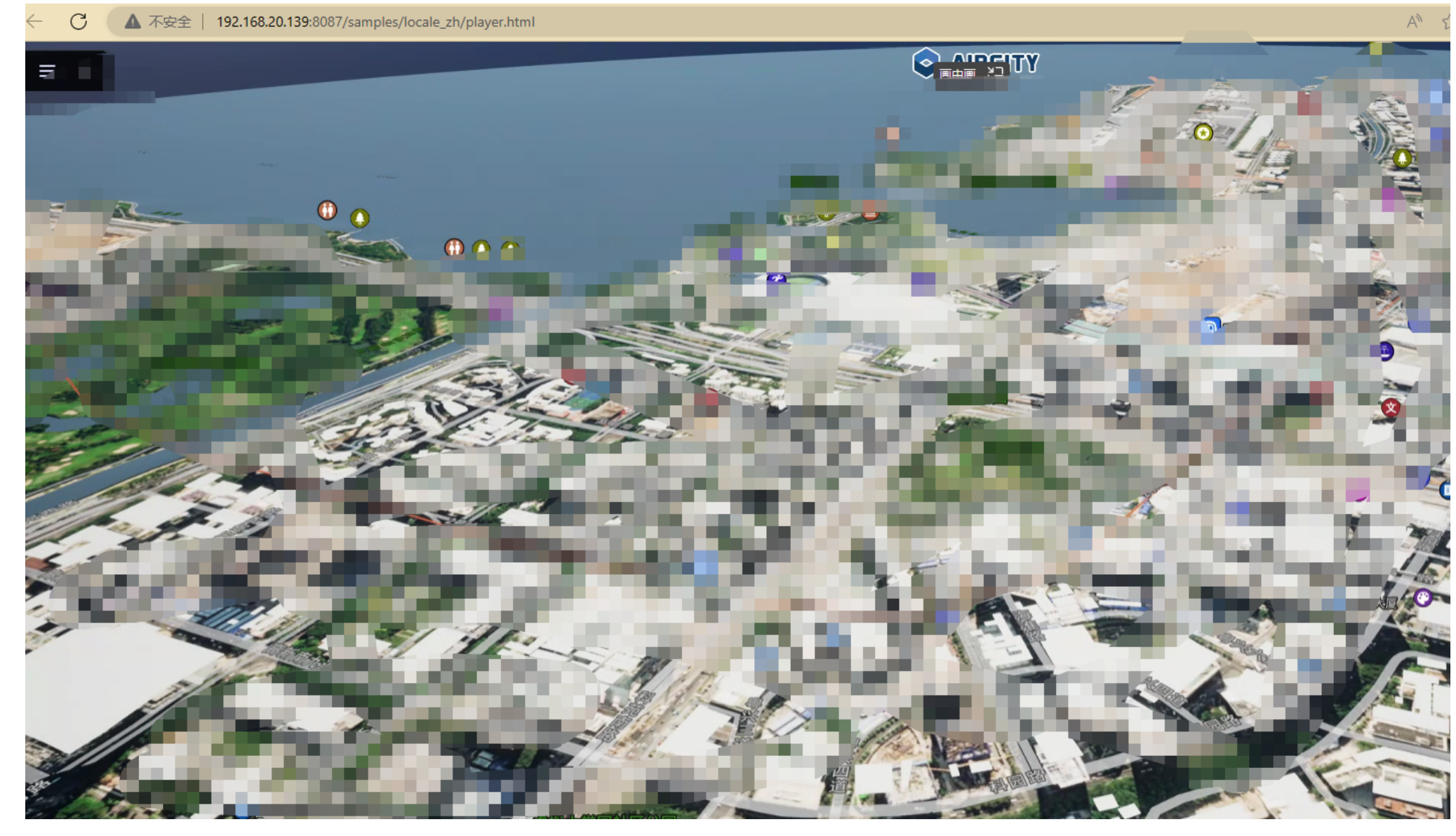

# 八、安装视频流中继服务

在需要跨网段访问的cloud服务的环境下,就需要部署中继coturn服务。 只有在同网段测试的情况下,不需要此服务。

coturn 是一个基于 TURN (Traversal Using Relay NAT)协议实现的用于在 NAT 网络下进行实时音视频通信的服务器软件。在网络层中, NAT 路 由器会将源 IP 地址重写为自己的公网 IP 地址,而 TURN 服务器则可以通过中继数据包的方式,将经过 NAT 路由器的音视频数据转发到目标客 户端, 实现穿越 NAT 的效果, 从而保证实时音视频通信的顺畅和稳定。

coturn提供了一个开源的免费实现,支持以下特性:

- 1. IPv4和IPv6网络的支持。
- 2. 高可用性和负载均衡的支持。
- 3. 证书验证和加密传输的支持。
- 4. 远程管理和监控的支持。
- 5. WebRTC (Web Real-Time Communications) 的支持。

6. 简单可扩展的支持。

#### coturn适用于WebRTC、VoIP等网络通信应用,也可以作为一个代理服务器提供中间服务,增强网络连接稳定性与可靠性。

### 1. 安装 docker 服务

- 1 sudo dnf install docker
- sudo systemctl enable docker 2
- sudo systemctl start docker 3
- 4
- # 使freedo用户可运行docker 5
- sudo usermod -aG docker freedo 6
- 7 newgrp docker
- 8
- # 设置内核支持ipv4转发 9

11 sudo sysctl -p

| L次元数据过期检查: 1:32:11 前,执行于 20<br>依赖关系解决。                                                                                          | l]\$ sudo dnf install docker<br>023年05月09日 星期二 07时18分30秒。          |                                     |              |              |                   |
|----------------------------------------------------------------------------------------------------|--------------------------------------------------------------------|-------------------------------------|--------------|--------------|-------------------|
| Package                                                                                                    | Architecture                                                       | Version                             | Repository   |              | Size              |
| 安装:<br>docker-engine                                                                                                    | x86_64                                                             | 18.09.0-202.ky10                    | ks10-sp2-iso |              | 51 M              |
| 事务概要                                                                                                    |                                                                    |                                     |              |              |                   |
|                                                                                                    |                                                                    |                                     |              |              |                   |
| 总下载: 51 M<br>安装大小: 216 M<br>确定吗? [y/N]: y<br>下载软件包:<br>docker-engine-18.09.0-202.ky10.x86_64.rpm                                | ı                                                                  |                                     | 68           | MB/s   51 MB | 00:00             |
| 总计<br>运行事务检查<br>事务检查成功。<br>运行事务测试<br>事务测试成功。<br>运行事条                                                                            |                                                                    |                                     | 68           | MB/s   51 MB | 00:00             |
| 准备中 :<br>安装 : docker-engine-18.09.0-202.ky1<br>运行脚本: docker-engine-18.09.0-202.ky1<br>Created symlink /etc/systemd/system/multi | .0.x86_64<br>.0.x86_64<br>-user.target.wants/docker.service → /usr | /lib/systemd/system/docker.service. |              |              | 1/1<br>1/1<br>1/1 |
| /sbin/ldconfig: /usr/lib64/libLLVM-7.so 7                                                                                       | 不是符号链接                                                             |                                     |              |              |                   |
| 验证 : docker-engine-18.09.0-202.ky1                                                                                              | 0.x86_64                                                           |                                     |              |              | 1/1               |
| 已安装:<br>docker-engine-18.09.0-202.ky10.x86_64                                                                                   |                                                                    |                                     |              |              |                   |
|                                                                                                    |                                                                    |                                     |              |              |                   |

### 2. 上传镜像到服务器

x86 架构镜像: https://installpackages.gbim.vip/docker\_update/coturn-latest-amd64-20230510.tar.gz aarch64 架构镜像: https://installpackages.gbim.vip/docker\_update/coturn-latest-arm64-20230511.tar.gz

### 3. 挂载镜像

- 1 tar zxvf coturn-latest-amd64-20230510.tar.gz
- 2 docker load < coturn-latest-amd64-20230510.tar

|                |              | ver-01  | coturn]\$ ls                                                         |                 |
|----------------|--------------|---------|----------------------------------------------------------------------|-----------------|
| coturn-latest- | -20230213    | .tar.gz |                                                                      |                 |
| [ ]            | بالتعموديندة | r-01    | coturn]\$ tar zxvf coturn-latest-20230213.tar.gz                     |                 |
| coturn-latest- | -20230213    | .tar    |                                                                      |                 |
|                |              | ver-01  | <pre>coturn]\$ sudo docker load &lt; coturn-latest-20230213.ta</pre> | r               |
| 4695cdfb426a:  | Loading      | layer [ | >]                                                                   | 84MB/84MB       |
| 46e2019b70bf:  | Loading      | layer [ | >]                                                                   | 49.25MB/49.25MB |
| 6b66680faf51:  | Loading      | layer [ | >]                                                                   | 4.193MB/4.193MB |
| fe03f45141bf:  | Loading      | layer [ | >]                                                                   | 1.591MB/1.591MB |
| Loaded image:  | coturn/c     | oturn:1 | atest                                                                |                 |

### 4. 编辑启动脚本, 然后启动服务

```
默认使用3478/tcp 和 3478/udp 端口
如果要修改中继服务为其他端口,比如9999, 替换下面脚本中的
-p 3478:3478 \
-p 3478:3478/udp \
为
-p 9999:3478 \
```

-p 9999:3478/udp \

- 1 cd /deploy
- 2 mkdir coturn
- 3 cat > start\_coturn.sh << "EOF"</pre>
- 4 docker run -d  $\setminus$
- 5 --name freedo-coturn-01 \
- 6 --restart=always \
- 7 -e DETECT\_EXTERNAL\_IP=yes \
- 8 -e DETECT\_RELAY\_IP=yes \
- 9 -p 3478:3478 \
- 10 -p 3478:3478/udp \
- 11 -p 5349:5349 \
- 12 -p 5349:5349/udp \
- 13 -p 48100-48200:48100-48200/udp \
- 14 coturn/coturn:latest \

| 4 5                                                                                                    |                                                                                                    |         |        |       |  |  |
|----------------------------------------------------------------------------------------------------|----------------------------------------------------------------------------------------------------|---------|--------|-------|--|--|
| 15                                                                                                    | -nlog-file=stdout \                                                                                                    |         |        |       |  |  |
| 16                                                                                                    | min-port=48100 \                                                                                                    |         |        |       |  |  |
| 17                                                                                                    | max-port=48200 \                                                                                                    |         |        |       |  |  |
| 18                                                                                                    | user=freedo:freedo \                                                                                                    |         |        |       |  |  |
| 19                                                                                                    | realm=feidu \                                                                                                    |         |        |       |  |  |
| 20                                                                                                    | lt-cred-mech                                                                                                    |         |        |       |  |  |
| 21                                                                                                    | EOF                                                                                                    |         |        |       |  |  |
| 22                                                                                                    |                                                                                                    |         |        |       |  |  |
| 23                                                                                                    | # 授予脚本执行权限                                                                                                    |         |        |       |  |  |
| 24                                                                                                    | <pre>chmod +x start_coturn.sh</pre>                                                                                                    |         |        |       |  |  |
| 25                                                                                                    | _                                                                                                    |         |        |       |  |  |
| 26                                                                                                    | # 启动脚本                                                                                                    |         |        |       |  |  |
| 27                                                                                                    | ./start coturn.sh                                                                                                    |         |        |       |  |  |
| 28                                                                                                    | _                                                                                                    |         |        |       |  |  |
| 29                                                                                                    | # 查看服务是否正常                                                                                                    |         |        |       |  |  |
| 30                                                                                                    | sudo docker ps                                                                                                    |         |        |       |  |  |
|                                                                                                    |                                                                                                    |         |        |       |  |  |
|                                                                                                    |                                                                                                    |         |        |       |  |  |
| <pre>&gt; sudo dod &gt;name f &gt;restar &gt; -p 3478; &gt; -p 3478; &gt; -p 3478; &gt; -p 5349; &gt; -p 5349; &gt; -p 5349; &gt; -p 5349; &gt; -p 48106 &gt; coturn/a &gt; -nlog &gt; coturn/a &gt; -nlog &gt;min-pc &gt;max-pc &gt; EOF [</pre> | <pre>cker run -d \ freedo-coturn-01 \ rt=always \ :3478 \ :3478 \ :3478 \ :3478 \ :5349 \ :5349 \ coturn:latest \ g-file=stdout \ port=48100 \ port=48200 ,</pre> |         |        |       |  |  |
| CONTAINER                                                                                                    | ID IMAGE COMMAND                                                                                                    | CREATED | STATUS | PORTS |  |  |
|                                                                                                    | INAMES                                                                                                    |         |        |       |  |  |

5. 配置 AirCityCloud/Config/TurnServer.conf 配置文件, 启用中继服务

```
#!/usr/bin/env bash
# 中继服务配置文件
# 是否使用中继服务连接配置,默认不使用
useTurnServer="yes"
# 中继服务访问端口
turnServerPort="3478"
# 当中继服务无法使用udp端口时,使用tcp端口,默认使用udp
useTCP="no"
# 中继服务连接配置
stunServer="stun:$serverIP:$turnServerPort"
if [ "$useTCP" = "yes" ]; then
   turnProtocol="tcp"
   turnServer="turn:$serverIP:$turnServerPort?transport=$turnProtocol"
else
   turnServer="turn:$serverIP:$turnServerPort"
fi
turnUsername="freedo"
turnPassword="freedo"
# 视频流中继方式
iceTransportPolicy="relay"
```

- 1. 修改turnServerPort变量为上一步启动的中继服务的端口,默认3478
- 2. 修改useTurnServer变量, yes表示启用中继服务, no表示不启用
- 3. 修改useTCP变量,默认使用udp协议进行数据转发,yes表示使用TCP协议

### 6. 重启服务使中继服务配置生效

0:48100-48200->48100-48200/udp freedo-coturn-01

sudo systemctl restart AirCityCloudServer.service

## 九、公网端口映射配置

### 1. 【联系网络管理人员配置端口】在出口路由器上映射 8087/tcp 和 3478/udp 端口到公网

8087/tcp 为 player页面访问端口,保证页面和接口的正常访问 3478/udp 为 coturn中继服务访问端口,保证视频流正常传输

#### 本文档测试环境映射配置

| 内网IP           | 内网端口     | 映射IP           | 映射端口      |
|----------------|----------|----------------|-----------|
| 192.168.20.145 | 8087/tcp | 43.227.255.154 | 20535/tcp |
| 192.168.20.145 | 3478/udp | 43.227.255.154 | 13489/udp |

# 2. 根据端口映射配置,修改AirCityCloud/Config/TurnServer.conf

| usoTCP-"no"                                                                                                    |                                  |
|----------------------------------------------------------------------------------------------------|----------------------------------|
| usercr= no                                                                                                    |                                  |
| # 中继服务连接配置                                                                                                    |                                  |
| stunServer="stun:\$serverIP:\$turnServerPort"                                                                                                    |                                  |
| if [ "\$useTCP" = "yes" ]; then                                                                                                    |                                  |
| turnProtocol="tcp"                                                                                                    |                                  |
| <pre>turnServer="turn:\$serverIP:\$turnServerPort?transport=\$turnProtocol"</pre>                                                                                                    |                                  |
| else                                                                                                    |                                  |
| turnServer="turn:\$serverIP:\$turnServerPort"                                                                                                    |                                  |
| fi                                                                                                    |                                  |
| turnUsername="freedo"                                                                                                    |                                  |
| turnPassword="freedo"                                                                                                    |                                  |
|                                                                                                    |                                  |
| # 视频流中继方式                                                                                                    |                                  |
| iceTransportPolicy="relay"                                                                                                    |                                  |
| # 遗夕和;p映射                                                                                                    |                                  |
| # 只有在开启中继服务之后,在需要的情况下才设置useManningServer                                                                                                    |                                  |
| useManningServer="ves"                                                                                                    |                                  |
| ischappingschver - yes                                                                                                    |                                  |
| # 指定端口映射服务器的IP地址或域名                                                                                                    |                                  |
| mappingServerIP="43.227.255.154"                                                                                                    |                                  |
|                                                                                                    |                                  |
| # 指定中继服务的映射端口                                                                                                    |                                  |
| portTurnMapping="13489"                                                                                                    |                                  |
|                                                                                                    |                                  |
| # playerPort的映射端口                                                                                                    |                                  |
| playerPortMapping="20535"                                                                                                    |                                  |
|                                                                                                    |                                  |
|                                                                                                    |                                  |
|                                                                                                    |                                  |
|                                                                                                    |                                  |
| changecont_mappingServer(){<br># \$1 住进来的ec.conf_ic的路径                                                                                                    |                                  |
| # \$1 很远来自知C_CONT.JS自知的意义。                                                                                                    | ningSonvonTP" 1. thon            |
| file solution in the second second seco | tManning\" \n\ \ \"Path\"+g" \$1 |
| fi                                                                                                    |                                  |
| }                                                                                                    |                                  |
|                                                                                                    |                                  |
|                                                                                                    |                                  |

- 1. 修改 useMappingServer 为 yes
- 2. 修改 mappingServerIP 为映射后的IP
- 3. 修改 portTurnMapping 为 3478/udp 映射后的端口

4. 修改 playerPortMapping 为 8087/tcp 映射后的端口

### 3. 重启CloudServer服务使端口映射配置生效

sudo systemctl restart AirCityCloudServer.service

### 4. 获取集群管理地址

sudo systemctl status AirCityCloudServer.service

| [freedo@kylinV105p2Server-01 dep]\$ sudo systemctl status AirCityCloudServer.service                                                                             |                                 |
|----------------------------------------------------------------------------------------------------|---------------------------------|
| • AirCityCloudServer.service - Freedo AirCityCloud Service                                                                                                    |                                 |
| Loaded: loaded (/etc/systemd/system/AirCityCloudServer.service; enabled; vendor preset: disabled)                                                                |                                 |
| Active: active (running) since Mon 2023-06-26 14:46:29 CST; 1s ago                                                                                               |                                 |
| Process: 596915 ExecStart=/home/freedo/DTS/AirCityCloud/startCloudServer.sh (code=exited, status=0/SUCCESS)                                                      |                                 |
| Main PID: 596941 (CloudServer_lin)                                                                                                    |                                 |
| Tasks: 10                                                                                                    |                                 |
| Memory: 27.2M                                                                                                    |                                 |
| CGroup: /system.slice/AirCityCloudServer.service                                                                                                    |                                 |
| 🖵 596941 /home/freedo/DTS/AirCityCloud/CloudServer/CloudServer_linhttpRoot="/home/freedo/DTS/AirCityCloud/SDK"playerPort=8087license="/home/freedo/DTS/AirCityCl | loud/CloudServer/License.lic" > |
|                                                                                                    |                                 |
| 6月 26 14:46:26 kylinV105p2Server-01 startCloudServer.sh[596915]:333                                                                                              |                                 |
| 6月 26 14:46:27 kylinV105p2Server-01 startCloudServer.sh[596915]:222                                                                                              |                                 |
| 6月 26 14:46:28 kylinV105p2Server-01 startCloudServer.sh[596915]:111                                                                                              |                                 |
| 6月 26 14:46:29 kylinV105p2Server-01 startCloudServer.sh[596915]:000                                                                                              |                                 |
| 6月 26 14:46:29 kylinV105p2Server-01 startCloudServer.sh[596915]:CloudServer已启动,可以继续                                                                              |                                 |
| 6月 26 14:46:29 kylinV10Sp2Server-01 startCloudServer.sh[596915]: ^_^                                                                                             |                                 |
| 6月 26 14:46:29 kylinV10Sp2Server-01 startCloudServer.sh[596915]: ^_^ 服务启动成功!                                                                                     |                                 |
| 6月 26 14:46:29 kylinV10Sp2Server-01 startCloudServer.sh[596915]:「内网]请使用浏览器「推荐Chrome]打开网址: https://192.168.20.145:8087/samples/locale zh/manage/ 管理节点             |                                 |
| 6月 26 14:46:29 kylinV10Sp2Server-01 startCloudServer.sh[596915]: ^_^ [公网]请使用浏览器[推荐Chrome]打开网址: https://43.227.255.154:20535/samples/locale_zh/manage/ 管理节点       |                                 |
| 6月 26 14:46:29 kylinV105p2Server-01_systemd[1]: Started Freedo AirCityCloud Service.                                                                             |                                 |
|                                                                                                    |                                 |

## 5. 使用上一步获取的映射后的地址访问集群管理页面

# 🔵 CloudMaster

#### 渲染节点

| ID                    | 主机名称      | IP地址           | Nvidia显卡数 | 支持的实例数 | 已启动的实例数 |
|-----------------------|-----------|----------------|-----------|--------|---------|
| <b>N2513035618988</b> | free hine | 192.168.20.150 | 1         | 2      | 2       |
| <b>N2512806924852</b> |           | 192.168.20.145 | 2         | 4      | 3       |

#### 实例管理

| 实例标识符         | 运行状态    | 运行时长     | 渲染节点           | 分辨率       | 帧率 | 模式 | 连接 | 次数 | 缩放 | 限制 | 显卡 | 锁定 | 工程                                      |
|---------------|---------|----------|----------------|-----------|----|----|----|----|----|----|----|----|-----------------------------------------|
| 2512806925114 | Running | 00:10:40 | 192.168.20.145 | 1920x937  | 25 | 均衡 | 0  | 1  | Y  | N  | 0  | Y  | /home/freedo/DTS/DTSProject/新建          |
| 2512806925091 | Running | 00:10:40 | 192.168.20.145 | 1920x1080 | 25 | 均衡 | 0  | 0  | Y  | N  | 0  | Y  | /home/freedo/DTS/DTSProject/6005        |
| 2512806925103 | Running | 00:10:40 | 192.168.20.145 | 1920x1080 | 25 | 均衡 | 0  | 0  | Y  | N  | 1  | Y  | /home/freedo/DTS/DTSProject/qd-ac       |
| 2513035619754 | Running | 00:10:40 | 192.168.20.150 | 1920x1080 | 25 | 均衡 | 3  | 3  | Y  | N  | -1 | Y  | /home/freedo/DTS/DTSProject/vtpkwj      |
| 2513035619765 | Running | 00:10:40 | 192.168.20.150 | 1920x1080 | 25 | 均衡 | 1  | 1  | Y  | Y  | -1 | Y  | /home/freedo/DTS/DTSProject/vtpkwj      |
| 2512806925125 | Stopped | 00:00:00 | 192.168.20.145 | 2560x1440 | 25 | 均衡 | 0  | 0  | N  | Y  | 1  | N  | /home/freedo/DTS/AirCityCloud/SDK/media |

测试页面(在实例列表中选中实例,可访问指定的实例,如果没有选中实例,则自动分配):

视频流测试 API示例 实例管理接口 实时运行状态 样例集锦 Hello World 二三维坐标转换

Initializing...

# 十、【可选】配置Https访问

1. 申请证书, 推荐腾讯云免费证书♂

2. 申请完成之后,下载nginx证书

| 我的证书 |      |                                                                                           |                                |                      |                                       |                                       |                    |   |     |     |                  |
|------|------|-------------------------------------------------------------------------------------------|--------------------------------|----------------------|---------------------------------------|---------------------------------------|--------------------|---|-----|-----|------------------|
| 全部   | E式证书 | 上传证书                                                                                      | 免费证书                           |                      |                                       |                                       |                    |   |     |     |                  |
|      |      | <ol> <li>1. [子所<br/>2. 自202:</li> </ol>                                                   | 号用户必看】关于腾讯云:<br>8年3月21日起,个人账号? | SSL所有接口家<br>可申请50张免累 | <b>下载证书</b><br>服务器类型                  | Q                                     | 操作                 | × | ŧ C |     | ×                |
|      |      | 申请中                                                                                       |                                |                      | Tomcat (pfx格式)                        |                                       | 帮助   下载            |   | 已过期 |     |                  |
|      |      | <b>0</b><br>待提交 0                                                                         |                                |                      | Tomcat (JKS格式)                        |                                       | 帮助   下载            |   | 1   |     |                  |
|      |      |                                                                                           |                                |                      | Apache (crt文件、key文件)                  |                                       | 帮助   下载            |   |     |     |                  |
|      |      |                                                                                           |                                |                      | Nginx (适用大部分场景) (pem文件                | 、crt文件、key文件)                         | 帮助 下载              |   |     |     |                  |
|      |      |                                                                                           |                                | 绑定域名                 | 腾讯云宝塔面板(pem文件、crt文件、                  | key文件)                                | 帮助   下载            |   |     | T i |                  |
|      |      | III<br>音注: <b>未明</b><br>有效期: <b>共</b>                                                     | 3<br>1 年,当前第 1 年               |                      | IIS (pfx文件)<br>其他 (pem文件、crt文件、key文件) |                                       | 帮助   下载<br>帮助   下载 |   |     |     | 部署 下載 升级<br>更多 ▼ |
|      |      | ID.                                                                                       | 与<br>1年, 当前第1年                 |                      | 根证书下载 (crt文件)<br>不会部署证书?              | 备案管家,正3                               | 帮助   下载            |   |     |     | 部署下载升级<br>更多▼    |
|      |      | 10:<br>音注: 不可P                                                                            | <br>  年,当前第 1 年                |                      |                                       | →************************************ | 10                 |   |     |     | 劉除 升级 更多 ▼       |
|      |      | <ul> <li>         ・ 新江: 末中へ         ・ 末中へ         ・ ・ ・ ・ ・・・・・・・・・・・・・・・・・・・・・</li></ul> |                                |                      | 2024-03-27 07:59:59                   | •                                     | 0                  |   |     |     | 部署 下载 升级<br>更多 ▼ |

### 3. 上传下载的证书到服务器任意目录,并解压

| [free             | r-01 cert]\$ tree -L 2 . |  |
|-------------------|--------------------------|--|
|                   |                          |  |
|                   | nginx                    |  |
|                   | com_bundle.crt           |  |
| Ь                 | l.com_bundle.pem         |  |
| — b.              | com.csr                  |  |
| bi bi             | 3d.com.key               |  |
| <b>b</b> .        | .com_nginx.zip           |  |
|                   |                          |  |
| 1 directory, 5 fi | iles                     |  |

# 4. 配置AirCityCloud/Config/Https.conf配置文件, 启用Https服务

| #!/usr/bin/env bash<br># HTTPS配置文件                                                                                     |
|----------------------------------------------------------------------------------------------------|
| # 是否使用HTTPS访问,默认不使用,如果使用HTTPS访问请对此配置中的各项指定正确的参数<br>useHttps="yes"                                                      |
| # 指定渲染程序连接的端口<br>streamerPort="8088"<br># 指定实例管理服务使用的端口<br>managerPort="8089"                                          |
| #证书,如果提供了有效的证书参数,则提供https服务以代替http<br>ssl_cert="/home/freedo/DTS/AirCityCloudPro/Config/cert/bim_nginx/lom_bundle.pem" |
| #私钥文件<br>ssl_key="/home/freedo/DTS/AirCityCloudPro/Config/cert/kcom_nginx,com.key"                                     |

#证书密码(可选,创建证书时设置了密码则此处就要设置对应密码) ssl\_passphrase=""

## 5. 重启服务使Https配置生效

sudo systemctl restart AirCityCloudServer.service

## 6. 使用https访问集群管理页面

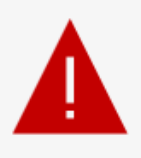

### 你的连接不是专用连接

攻击者可能试图从 192.168.20.145 窃取你的信息(例如, 密码、消息或信用卡)。

NET::ERR\_CERT\_COMMON\_NAME\_INVALID

隐藏高级

返回

A\* 😘 💻 💶 💶 💷 🖳 🖉 💮 …

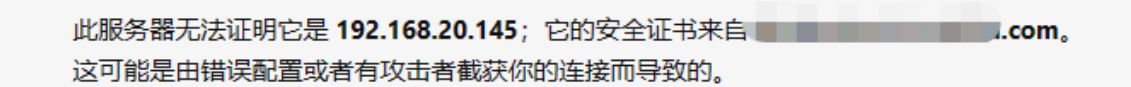

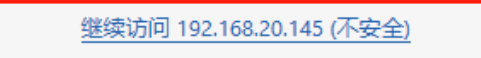

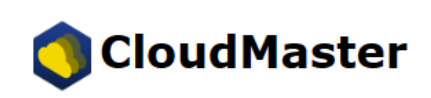

渲染节点

 $\leftarrow$ 

| ID                    | 主机名称                 | IP地址           | Nvidia显卡数 | 支持的实例数 | 已启动的实例数 |
|-----------------------|----------------------|----------------|-----------|--------|---------|
| <b>N2511308762192</b> | kylinV10SP1Server-01 | 192.168.20.139 | 1         | 2      | 1       |
| <b>N2512210310871</b> | kylinV10Sp2Server-01 | 192.168.20.145 | 2         | 4      | 1       |

#### 实例管理

| 实例标识符         | 运行状态    | 运行时长     | 渲染节点           | 分辨率       | 帧率 | 模式 | 连接 | 次数 | 缩放 | 限制 | 显卡 | 锁定 | 工程                                                          | 操作                         |
|---------------|---------|----------|----------------|-----------|----|----|----|----|----|----|----|----|-------------------------------------------------------------|----------------------------|
| 2511308762477 | Running | 00:02:32 | 192.168.20.139 | 1207x543  | 40 | 均衡 | 1  | 1  | Y  | N  | -1 | Y  | /deploy/DemoData/demo60/demo60.acp                          | 设置参数 取消锁定 启<br>动停止         |
| 2511308762465 | Stopped | 00:00:00 | 192.168.20.139 | 2560x1440 | 39 | 均衡 | 0  | 0  | Y  | N  | -1 | N  | /deploy/DemoData/vtpkwjn/vtpkwjn.acp                        | 设置参数 取消锁定 启<br>动 <b>停止</b> |
| 2512210311074 | Stopped | 00:00:00 | 192.168.20.145 | 1920×1080 | 25 | 均衡 | 0  | 0  | Y  | N  | 0  | Y  | /home/freedo/DTS/AirCityCloudPro/SDK/media/project/demo.acp | 设置参数 取消锁定 启<br>动 <b>停止</b> |
| 2512210311085 | Stopped | 00:00:00 | 192.168.20.145 | 1920×1080 | 25 | 均衡 | 0  | 0  | Y  | N  | 1  | Y  | /home/freedo/DTS/DTSProject/qd-acp/yj_test.acp              | 设置参数 取消锁定 启<br>动 <b>停止</b> |
| 2512210311096 | Stopped | 00:00:00 | 192.168.20.145 | 1920×1080 | 25 | 均衡 | 0  | 0  | Y  | N  | 0  | Y  | /home/freedo/DTS/AirCityCloudPro/SDK/media/project/demo.acp | 设置参数 取消锁定 启<br>动 <b>停止</b> |
| 2512210311107 | Running | 00:21:15 | 192.168.20.145 | 1207x543  | 25 | 均衡 | 0  | 2  | Y  | N  | 1  | Y  | /home/freedo/DTS/AirCityCloudPro/SDK/media/project/demo.acp | 设置参数 取消锁定 启<br>动 停止        |

测试页面(在实例列表中选中实例,可访问指定的实例,如果没有选中实例,则自动分配):

C ▲ 不安全 https://192.168.20.145:8087/samples/locale\_zh/manage/

视频流测试 API示例 实例管理接口 实时运行状态 样例集锦 Hello World 二三维坐标转换

Initializing... connecting (wss://192.168.20.145:8087/manager?category=CloudMaster) ... WebSocket Connected!

Call GetStatus

{"command":1,"authorization":null}

## 7. NodeService服务配置修改【所有节点服务配置都要修改】

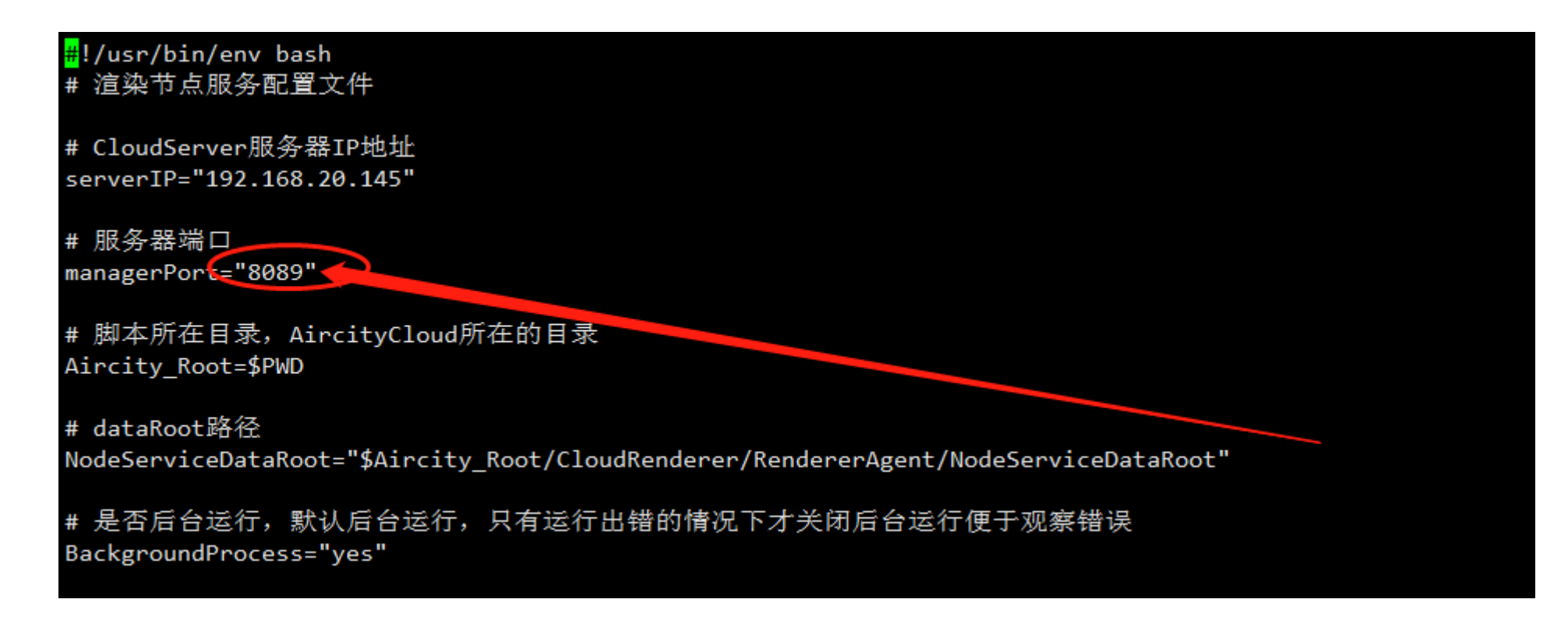

### 8. 重启NodeService服务

sudo systemctl restart AirCityNodeService.service

## 十一、【可选】KylinV10系统配置nfs

本文档中的用户的 uid 为 9988 gid 为 9988 共享目录和挂载目录均为 /deploy/shareData KylinV10Server 默认已安装 nfs-utils 和 rpcbind

以上参数根据系统实际情况进行灵活修改

### 1、环境准备

| IP             | 功能      |
|----------------|---------|
| 192.168.20.145 | NFS 服务端 |
| 192.168.20.139 | NFS 客户端 |

### 2、启动 NFS 服务

1. 配置防火墙【若 firewalld 已禁用,跳过本步骤】

1 sudo firewall-cmd --permanent --add-service=nfs

2 sudo firewall-cmd --permanent --add-service=mountd

3 sudo firewall-cmd --permanent --add-service=rpc-bind

4 sudo firewall-cmd --reload

#### 2. 创建共享目录并授权

# 1 mkdir /deploy/shareData 2 chmod 777 /deploy/shareData

#### 3. 修改 nfs 配置文件

- 1 # anonuid=9988, anongid=9988 若客户端用户的uid/gid有变化,请自行修改
- 2 sudo bash -c "cat >> /etc/exports" << "JIESHU"</pre>
- 3 /deploy/shareData 192.168.20.0/24(rw,sync,insecure,no\_subtree\_check,no\_root\_squash,anonuid=9988,anongid=9988)

4 JIESHU

### 4. 启动 nfs 服务,并配置开机启动

1 sudo systemctl start nfs.service

### 3、客户端挂载 NFS 共享目录,并配置开机自动挂载

1. 确认可正常访问共享

showmount -e 192.168.20.145

#### 2. 配置开机自动挂载

1 mkdir /deploy/shareData
2
3 sudo bash -c "cat >> /etc/fstab" << "JIESHU"
4 192.168.20.145:/deploy/shareData /deploy/shareData nfs4 defaults 0 0
5 JIESHU</pre>

#### 3. 挂载目录

1 sudo mount -a

2 sudo df -hT

#### 4. 测试

| 1 | # 服务端                           |
|---|---------------------------------|
| 2 | <pre>cd /deploy/shareData</pre> |
| 3 | touch ThisIsServer              |
| 4 |                                 |
| 5 | # 客户端                           |
| 6 | <pre>cd /deploy/shareData</pre> |
| 7 | touch ThisIsClient              |

## 十二、常见问题与解决思路

#### 1. 实例无法启动

- 1. 检查是否已申请授权,并重命名为 License.lic,并放置到指定目录
- 2. 检查是否使用拥有 sudo 权限的普通用户运行 CloudServer 和 NodeService
- 3. 检查是否安装 vulkan 相关 rpm 包
- 4. 集群环境下,若实例一直处于 starting 状态,尝试先停止实例,再启动实例

### 2. 无法访问页面

1. 检查服务是否正常启动检查命令 ps -ef|grep AirCityCloud

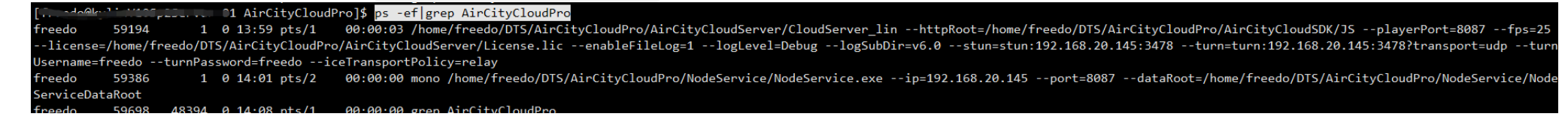

#### 2. 检查系统防火墙是否关闭,或者放行 cloud api 的端口,默认 8087/tcp

5月 09 09:46:48 kylinV105p2Server-01 firewalld[34937]: WARNING: COMMAND\_FAILED: '/usr/sbin/iptables -w10 -t filter -X DOCKER' failed: iptables: No chain/target/match by that name. 5月 09 09:46:48 kylinV105p2Server-01 firewalld[34937]: WARNING: COMMAND\_FAILED: '/usr/sbin/iptables -w10 -t filter -X DOCKER-ISOLATION-STAGE-1' failed: iptables: No chain/target/match by that name. 5月 09 09:46:48 kylinV105p2Server-01 firewalld[34937]: WARNING: COMMAND\_FAILED: '/usr/sbin/iptables -w10 -t filter -X DOCKER-ISOLATION-STAGE-1' failed: iptables: No chain/target/match by that name. 5月 09 09:46:48 kylinV105p2Server-01 firewalld[34937]: WARNING: COMMAND\_FAILED: '/usr/sbin/iptables -w10 -t filter -F DOCKER-ISOLATION-STAGE-2' failed: iptables: No chain/target/match by that name. 5月 09 09:46:48 kylinV105p2Server-01 firewalld[34937]: WARNING: COMMAND\_FAILED: '/usr/sbin/iptables -w10 -t filter -F DOCKER-ISOLATION-STAGE-2' failed: iptables: No chain/target/match by that name. 5月 09 09:46:48 kylinV105p2Server-01 firewalld[34937]: WARNING: COMMAND\_FAILED: '/usr/sbin/iptables -w10 -t filter -F DOCKER-ISOLATION' failed: iptables: No chain/target/match by that name. 5月 09 09:46:48 kylinV105p2Server-01 firewalld[34937]: WARNING: COMMAND\_FAILED: '/usr/sbin/iptables -w10 -t filter -F DOCKER-ISOLATION' failed: iptables: No chain/target/match by that name. 5月 09 09:46:48 kylinV105p2Server-01 firewalld[34937]: WARNING: COMMAND\_FAILED: '/usr/sbin/iptables -w10 -t filter -X DOCKER-ISOLATION' failed: iptables: No chain/target/match by that name. 5月 09 09:46:48 kylinV105p2Server-01 firewalld[34937]: WARNING: COMMAND\_FAILED: '/usr/sbin/iptables -w10 -t filter -X DOCKER-ISOLATION' failed: iptables: No chain/target/match by that name. 5月 09 09:46:48 kylinV105p2Server-01 firewalld[34937]: WARNING: COMMAND\_FAILED: '/usr/sbin/iptables -w10 -t filter -X DOCKER-ISOLATION' failed: iptables: No chain/target/match by that name. 5月 09 09:46:48 kylinV105p2Server-01 firewalld[34937]: WARNING: COMMAND\_FAILED: '/usr/sbin/iptables -w10 -D FORWARD -i docker0 -o

### 3. player 页面正常的情况下无法获取视频流

#### 问题描述:卡在以下画面无法获取视频流

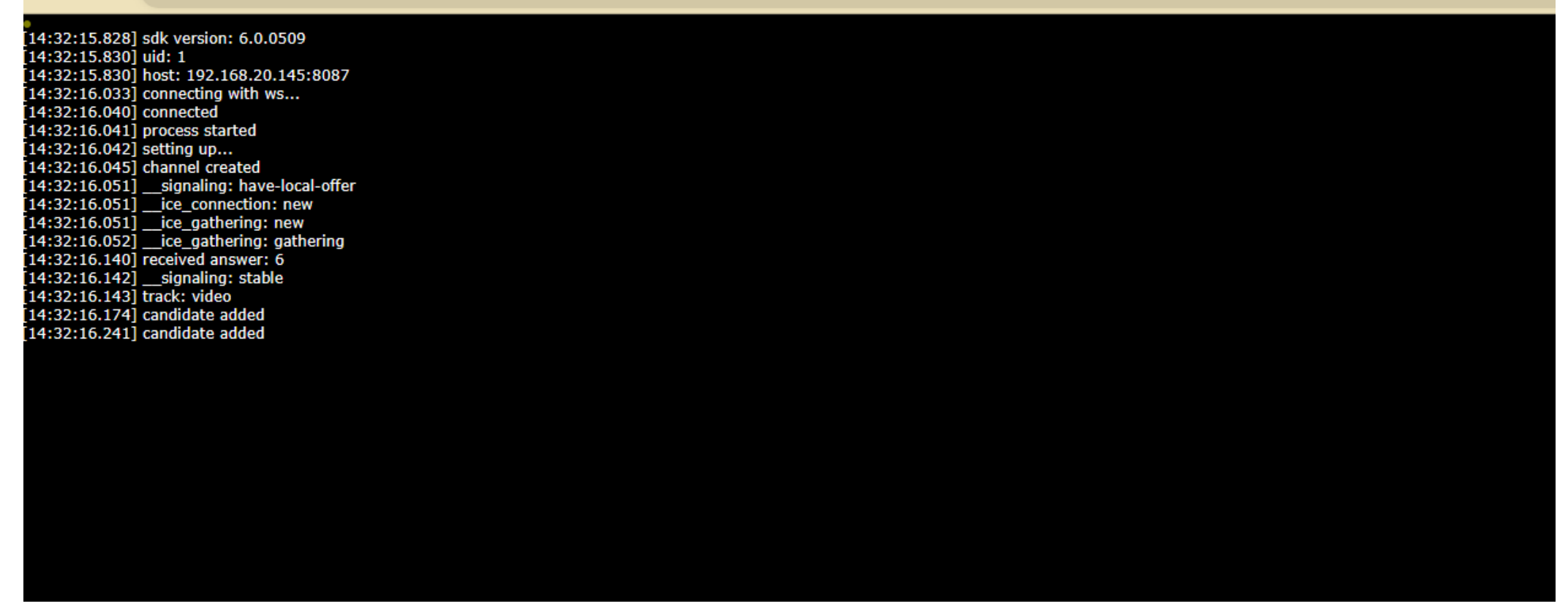

🛛 🛕 不安全 📔 192.168.20.139:8087/samples/locale\_zh/player.html

[09:42:52.919] sdk version: 6.0.0511 [09:42:52.928] uid: 1 [09:42:52.929] host: 192.168.20.139:8087 [09:42:53.132] connecting with ws... [09:42:53.140] connected [09:42:53.141] process started [09:42:53.142] setting up... [09:42:53.147] channel created [09:42:53.154] \_\_ice\_connection: new [09:42:53.154] \_\_ice\_gathering: new [09:42:53.155] \_\_ice\_gathering: gathering [09:42:53.294] \_\_ice\_gathering: complete [09:42:53.306] received answer: 1 [09:42:53.309] \_\_signaling: stable [09:42:53.309] track: video [09:42:53.341] \_\_ice\_connection: checking [09:42:53.373] candidate added [09:42:53.373] candidate added [09:43:14.423] \_\_ice\_connection: disconnected [09:43:14.424] 连接建立失败,请检查服务器端口设置

#### 排查步骤:

 $\leftarrow$ 

С

1. 未使用中继服务的情况下, 请确认已完成系统防火墙的配置

#### 

| <b>迪</b> 过 刈 览 器 孔                                                                                                    | J廾 Webrtc 调试地址 chrome://webrtc-inter                                                                                                    | ials/ ,                                                                                                    |
|----------------------------------------------------------------------------------------------------|----------------------------------------------------------------------------------------------------|----------------------------------------------------------------------------------------------------|
| ← C @ E                                                                                                    | dge   edge://webrtc-internals                                                                                                    | A* ta 🗸 🖉 🛆 🖡                                                                                                    |
| <ul> <li>Create Dump</li> <li>Read stats From: S</li> <li>Note: computed state</li> </ul>                                                      | Standardized (promise-based) getStats() API                                                                                                    | I and do not show up in the getStats result.                                                                             |
|                                                                                                    |                                                                                                    | http://192.168.20.145:8087/samples/loc<br>iid=2511176939984 [ rid: 91, lid: 13,                                          |
| http://192.168.20<br>iceCandidatePool<br>ICE connection st<br>Connection state:<br>Signaling state: n<br>ICE Candidate pa<br>► ICE candidate g | 0.145:8087/samples/locale_zh/player.html?iid=2511176939984,<br>ISize: 0 }<br>: new<br>ew => have-local-offer => stable<br>ir: (not connected)<br>grid | { iceServer stun:192.168.20.145:3478, turn:192.168.20.145:3478?transport=tcppiceTransportPolicy: relay, bundlePolicy: ba |
| Time                                                                                                    | Event                                                                                                    | Stats Tables                                                                                                    |
| 2023/5/11 14:32:16                                                                                                    | ► transceiverAdded                                                                                                    | Filter statistics by type including separate multiple values by `,`                                                      |
| 2023/5/11 14:32:16                                                                                                    | ► createDataChannel                                                                                                    | media-playout (kind=audio, id=AP)                                                                                        |
| 2023/5/11 14:32:16                                                                                                    | ► createOffer                                                                                                    | certificate (id=CFC8:2F:AF:D9:22:E4:7F:A5:02:80:3E:F2:B3:E4:B8:B9:F1:F2:F8:43:D5:E7:88:10:67:4E:2                        |
| 2023/5/11 14:32:16                                                                                                    | negotiationneeded                                                                                                    | ► data-channel (id=D13)                                                                                                  |
| 2023/5/11 14:32:16                                                                                                    | <ul> <li>createOfferOnSuccess (type: "offer", 3 sections)</li> </ul>                                                                                  | Indound-rtp (kind=video, mid=0, ssrc=3838364922, id=1101v3838364922) neer connection (id=P)                              |
| 2023/5/11 14:32:16                                                                                                    | <ul> <li>setLocalDescription (type: "offer", 3 sections)</li> </ul>                                                                                   | transport (iceState=new, dtlsState=new, id=T01)                                                                          |
| 2023/5/11 14:32:16                                                                                                    | setLocalDescriptionOnSuccess                                                                                                    |                                                                                                    |
| 2023/5/11 14:32:16                                                                                                    | ► signalingstatechange                                                                                                    |                                                                                                    |
| 2023/5/11 14:32:16                                                                                                    | ► transceiverModified                                                                                                    |                                                                                                    |
| 2023/5/11 14:32:16                                                                                                    | ► icegatheringstatechange                                                                                                    |                                                                                                    |

3. 确认中继服务正常启动

2023/5/11 14:32:16 ► icecandidateerror 

2023/5/11 14:32:16 setRemoteDescriptionOnSuccess 2023/5/11 14:32:16 signalingstatechange 2023/5/11 14:32:16 FtransceiverModified

| [root@kylinV105p2Server-01 ~]# docker ps |                        |                       |            |              |                                                                                                    |  |  |  |  |
|------------------------------------------|------------------------|-----------------------|------------|--------------|----------------------------------------------------------------------------------------------------|--|--|--|--|
| CONTAINER ID                             | IMAGE                  | COMMAND               | CREATED    | STATUS       | PORTS                                                                                                  |  |  |  |  |
|                                          | NAMES                  |                       |            |              |                                                                                                    |  |  |  |  |
| 7f6cb19f6848                             | coturn/coturn:latest   | "docker-entrypoint.s" | 2 days ago | Up 4 seconds | 0.0.0.0:3478->3478/tcp, 0.0.0.0:3478->3478/udp, 0.0.0.0:5349->5349/udp, 0.0.0.0:5349->5349/tcp, 0.0.0. |  |  |  |  |
| 0:48100-48200->4810                      | 00-48200/udp freedo-co | turn-01               |            |              |                                                                                                    |  |  |  |  |
| F 101 11 1405 05                         | 0.4 J II               |                       |            |              |                                                                                                    |  |  |  |  |

4. 确认从服务器本地可以访问映射之后的中继服务端口

2023/5/11 14:32:16 setRemoteDescription (type: "answer", 3 sections)

2023/5/11 14:32:16 • addlceCandidate(sdpMid: 0, sdpMLineIndex: 0, type: host) 

|   | [fr _dugkyrinvio_plConver-01 coturn]\$ telnet 192.168.20.145 3478 |
|---|-------------------------------------------------------------------|
|   | Trying 192.168.20.145                                             |
|   | Connected to 192.168.20.145.                                      |
|   | Escape character is '^]'.                                         |
|   | ^]                                                                |
|   | telnet> quit                                                      |
|   | Connection closed.                                                |
| _ |                                                                   |

5. 确认客户机可以联通中继服务端口而不是被防火墙拦截

C:\Users\.......i>telnet 192.168.20.145 3478 正在连接192.168.20.145...无法打开到主机的连接。 在端口 3478: 连接失败

### 4. 实例卡死、性能问题

1. 使用 htop 命令排查 cpu, 查看各个 cpu 核心使用率

htop 命令系统没有自带,请单独安装。

wget https://update.cs2c.com.cn/NS/V10/V10SP2/os/adv/lic/base/x86\_64/Packages/htop-3.0.5-4.ky10.x86\_64.rpm 1 sudo rpm -ivh htop-3.0.5-4.ky10.x86\_64.rpm 2 3

4 htop

| 0[    <br>1[    <br>2[    <br>3[     <br>Mem[<br>Swp[<br>PID_USE                                                                                                    | R <u>PRI</u>                                                                                                    | NI <u>VIR</u> J                                                                                                    | 20<br>26<br>35<br>39<br>111111111111111111111111111111111                                                                                                    | 9.9%] 4[<br>.2%] 5[<br>.4%] 6[<br>0.1%] 7[<br>.1%] 7[                                                                                                    | 35.         20.         19.         33.         1100000000000000000000000000000000000                                                                                                    | <pre>7%] 8[                                    </pre>                                                                                                    | 1930 thr; 6 running<br>: 4.41 4.44 4.13<br>ys, 04:14:04                                                                                                    | 39.0%]       12[         25.8%]       13[         34.6%]       14[         27.7%]       15[                                                                                                    | 49.7%<br>50.3%<br>41.3%<br>30.3%                                                                                                    |
|----------------------------------------------------------------------------------------------------|----------------------------------------------------------------------------------------------------|----------------------------------------------------------------------------------------------------|----------------------------------------------------------------------------------------------------|----------------------------------------------------------------------------------------------------|----------------------------------------------------------------------------------------------------|----------------------------------------------------------------------------------------------------|----------------------------------------------------------------------------------------------------|----------------------------------------------------------------------------------------------------|----------------------------------------------------------------------------------------------------|
| 74482 free<br>74869 free<br>74869 free<br>74869 free<br>74903 free<br>74903 free<br>74903 free<br>72015 free<br>72015 free<br>75492 free<br>75492 free<br>75495 free<br>75495 free<br>75497 free<br>75487 free<br>75487 free<br>75497 free<br>75499 free<br>74417 free<br>74417 free<br>74417 free<br>74417 free<br>74417 free<br>74417 free<br>74417 free<br>74530 free<br>2484 free<br>74522 free<br>74523 free<br>2484 free<br>74523 free<br>2484 free<br>74523 free<br>2486 free<br>2487 free | edo         20           edo         20           edo         20           edo         20           edo         20           edo         20           edo         23           edo         20           edo         20 | 0 17.16<br>0 16.96<br>0 14.36<br>0 13.96<br>0 2545M<br>3 17.16<br>3 16.96<br>0 33.76<br>0 33.76<br>0 16.96<br>0 14.36<br>0 14.36<br>0 14.36<br>0 14.36<br>0 13.96<br>0 13.96<br>0 13.96<br>0 13.96<br>0 11316<br>5 16.96<br>0 11316<br>5 16.96<br>0 11316<br>0 3173M<br>0 3173M<br>0 3173M | 5482M         1224M         R         1           4899M         814M         R         1           2926M         963M         R         1           2436M         1054M         S         3           145M         71840         S         3           145M         11840         S         3           5482M         1224M         S         1           228M         198M         S         1           2842M         1224M         S         1           4899M         814M         R         1           228M         198M         S         1           2436M         963M         S         1           2926M         963M         S         1           2926M         963M         S         1           201M         136M         S         2           2436M         1054M         S         2           2436M         1054M         S           2434M         136M         S           234M         147M         S           204M         124M         S           2436M         164M         S </td <td>45.         11.7         38           28.         10.4         28           28.         10.4         28           28.         10.4         28           52.         13         5.2         24           51.9         0.3         5           24.3         11.7         6           41.8         10.4         4           9.9         0.5         2           9.2         0.5         1           8.6         11.7         3           6.0         10.4         2           4.1         6.2         2           7.7         0.5         1           6.6         10.4         2           7.7         0.4         1           7.7         0.5         1           6.4         5.2         3           5.1         0.4         1           3.8         10.4         1           3.8         10.4         1           3.8         10.4         4           3.2         0.5         6           1.9         0.0         4           1.9         0.0         6</td> <td>8:39.61 /home/freedo/DTS/AirCityCloudPro/A<br/>8:55.05 /home/freedo/DTS/AirCityCloudPro/A<br/>4:30.25 /home/freedo/DTS/AirCityCloudPro/A<br/>3:37.42 /home/freedo/DTS/AirCityCloudPro/A<br/>5h03:34 /usr/bin/Xvnc :1 -auth /home/freed<br/>6:07.69 /home/freedo/DTS/AirCityCloudPro/A<br/>4:56.70 /home/freedo/DTS/AirCityCloudPro/A<br/>2:06.14 /opt/google/chrome/chrometype=g<br/>1:59.71 /opt/google/chrome/chrometype=g<br/>3:03.33 /home/freedo/DTS/AirCityCloudPro/A<br/>2:43.77 /home/freedo/DTS/AirCityCloudPro/A<br/>2:38.53 /home/freedo/DTS/AirCityCloudPro/A<br/>1:50.30 /opt/google/chrome/chrometype=r<br/>2:48.70 /home/freedo/DTS/AirCityCloudPro/A<br/>1:27.40 /opt/google/chrome/chrometype=r<br/>3:04.23 /home/freedo/DTS/AirCityCloudPro/A<br/>1:08.43 /opt/google/chrome/chrometype=r<br/>3:04.23 /home/freedo/DTS/AirCityCloudPro/A<br/>0:53.23 /home/freedo/DTS/AirCityCloudPro/A<br/>0:53.23 /home/freedo/DTS/AirCityCloudPro/A<br/>0:53.23 /home/freedo/DTS/AirCityCloudPro/A<br/>0:53.23 /home/freedo/DTS/AirCityCloudPro/A<br/>0:53.23 /home/freedo/DTS/AirCityCloudPro/A<br/>0:53.23 /home/freedo/DTS/AirCityCloudPro/A<br/>0:53.23 /home/freedo/DTS/AirCityCloudPro/A<br/>0:53.23 /home/freedo/DTS/AirCityCloudPro/A<br/>0:53.23 /home/freedo/DTS/AirCityCloudPro/A<br/>0:53.23 /home/freedo/DTS/AirCityCloudPro/A<br/>0:53.25 /home/freedo/DTS/AirCityCloudPro/A<br/>0:53.25 /home/freedo/DTS/AirCityCloudPro/A<br/>0:33.25 /home/freedo/DTS/AirCityCloudPro/A<br/>0:33.25 /home/freedo/DTS/AirCityCloudPro/A<br/>0:04.76 htop<br/>7:02.08 /usr/bin/pulseaudiostartlog-</td> <td><pre>inCityCloud/AirCit<br/>irCityCloud/AirCit<br/>irCityCloud/AirCit<br/>irCityCloud/AirCit<br/>irCityCloud/AirCit<br/>irCityCloud/AirCit<br/>irCityCloud/AirCit<br/>irCityCloud/AirCit<br/>irCityCloud/AirCit<br/>irCityCloud/AirCit<br/>enderercrashpad<br/>irCityCloud/AirCit<br/>enderercrashpad<br/>irCityCloud/AirCit<br/>enderercrashpad<br/>irCityCloud/AirCit<br/>enderercrashpad<br/>irCityCloud/AirCit<br/>enderercrashpad<br/>irCityCloud/AirCit<br/>enderercrashpad<br/>irCityCloud/AirCit<br/>enderercrashpad<br/>irCityCloud/AirCit<br/>enderercrashpad<br/>irCityCloud/AirCit<br/>enderercrashpad<br/>irCityCloud/AirCit<br/>enderercrashpad<br/>irCityCloud/AirCit<br/>enderercrashpad<br/>irCityCloud/AirCit</pre></td> <td>yExplorer/Binaries/Linux<br/>yExplorer/Binaries/Linux<br/>yExplorer/Binaries/Linux<br/>yExplorer/Binaries/Linux<br/>ktop kylinV105p2Server-(<br/>yExplorer/Binaries/Linux<br/>pad-handler-pid=0enal<br/>pad-handler-pid=0enal<br/>pad-handler-pid=0enal<br/>pad-handler-pid=0enable-<br/>yExplorer/Binaries/Linux<br/>-handler-pid=0enable-<br/>yExplorer/Binaries/Linux<br/>-handler-pid=0enable-<br/>yExplorer/Binaries/Linux<br/>-handler-pid=0enable-<br/>yExplorer/Binaries/Linux<br/>-handler-pid=0enable-<br/>yExplorer/Binaries/Linux<br/>-handler-pid=0enable-<br/>yExplorer/Binaries/Linux<br/>-handler-pid=0enable-<br/>yExplorer/Binaries/Linux<br/>yExplorer/Binaries/Linux<br/>yExplorer/Binaries/Linux</td> <td><pre>x/AirCityExplorer-Linux-Shipping -<br/>x/AirCityExplorer-Linux-Shipping -<br/>x/AirCityExplorer-Linux-Shipping -<br/>al:1 (freedo) -fp catalogue:/etc/Y<br/>x/AirCityExplorer-Linux-Shipping -<br/>x/AirCityExplorer-Linux-Shipping -<br/>ble-crash-reporter=,change-stac<br/>ble-crash-reporter=,change-stac<br/>ble-crash-reporter=,change-stac<br/>ble-crash-reporter=,change-stac<br/>c/AirCityExplorer-Linux-Shipping -<br/>crash-reporter=,change-stack-g<br/>x/AirCityExplorer-Linux-Shipping -<br/>crash-reporter=,change-stack-g<br/>x/AirCityExplorer-Linux-Shipping -<br/>crash-reporter=,change-stack-g<br/>x/AirCityExplorer-Linux-Shipping -<br/>crash-reporter=,change-stack-g<br/>x/AirCityExplorer-Linux-Shipping -<br/>crash-reporter=,change-stack-g<br/>x/AirCityExplorer-Linux-Shipping -<br/>crash-reporter=,change-stack-g<br/>x/AirCityExplorer-Linux-Shipping -<br/>crash-reporter=,change-stack-g<br/>x/AirCityExplorer-Linux-Shipping -<br/>crash-reporter=,change-stack-g<br/>x/AirCityExplorer-Linux-Shipping -<br/>crash-reporter=,change-stack-g<br/>x/AirCityExplorer-Linux-Shipping -<br/>crash-reporter=,change-stack-g<br/>x/AirCityExplorer-Linux-Shipping -<br/>crash-reporter=,change-stack-g<br/>x/AirCityExplorer-Linux-Shipping -<br/>crash-reporter=,change-stack-g<br/>x/AirCityExplorer-Linux-Shipping -<br/>crash-reporter=,change-stack-g</pre></td> <td><pre>id=2511176940020 -projectpath=/hor<br/>id=2511176939984 -projectpath=/hor<br/>id=2511176940008 -projectpath=/hor<br/>id=2511176940008 -projectpath=/hor<br/>id=2511176940020 -projectpath=/hor<br/>id=2511176940020 -projectpath=/hor<br/>id=2511176940020 -projectpath=/hor<br/>id=2511176940020 -projectpath=/hor<br/>id=2511176940020 -projectpath=/hor<br/>id=2511176940020 -projectpath=/hor<br/>id=2511176940020 -projectpath=/hor<br/>id=2511176940020 -projectpath=/hor<br/>yuard-on-fork=enabledisable-gpu-<br/>id=2511176939996 -projectpath=/hor<br/>yuard-on-fork=enabledisable-gpu-<br/>id=2511176940008 -projectpath=/hor<br/>yuard-on-fork=enabledisable-gpu-<br/>id=2511176940008 -projectpath=/hor<br/>yuard-on-fork=enabledisable-gpu-<br/>id=2511176940020 -projectpath=/hor<br/>yuard-on-fork=enabledisable-gpu-<br/>id=2511176940020 -projectpath=/hor<br/>yuard-on-fork=enabledisable-gpu-<br/>id=2511176940020 -projectpath=/hor<br/>yuard-on-fork=enabledisable-gpu-<br/>id=2511176940020 -projectpath=/hor<br/>yuard-on-fork=enabledisable-gpu-<br/>id=2511176940008 -projectpath=/hor<br/>yuard-on-fork=enabledisable-gpu-<br/>id=2511176940008 -projectpath=/hor<br/>yuard-on-fork=enabledisable-gpu-<br/>id=2511176940008 -projectpath=/hor</pre></td> | 45.         11.7         38           28.         10.4         28           28.         10.4         28           28.         10.4         28           52.         13         5.2         24           51.9         0.3         5           24.3         11.7         6           41.8         10.4         4           9.9         0.5         2           9.2         0.5         1           8.6         11.7         3           6.0         10.4         2           4.1         6.2         2           7.7         0.5         1           6.6         10.4         2           7.7         0.4         1           7.7         0.5         1           6.4         5.2         3           5.1         0.4         1           3.8         10.4         1           3.8         10.4         1           3.8         10.4         4           3.2         0.5         6           1.9         0.0         4           1.9         0.0         6 | 8:39.61 /home/freedo/DTS/AirCityCloudPro/A<br>8:55.05 /home/freedo/DTS/AirCityCloudPro/A<br>4:30.25 /home/freedo/DTS/AirCityCloudPro/A<br>3:37.42 /home/freedo/DTS/AirCityCloudPro/A<br>5h03:34 /usr/bin/Xvnc :1 -auth /home/freed<br>6:07.69 /home/freedo/DTS/AirCityCloudPro/A<br>4:56.70 /home/freedo/DTS/AirCityCloudPro/A<br>2:06.14 /opt/google/chrome/chrometype=g<br>1:59.71 /opt/google/chrome/chrometype=g<br>3:03.33 /home/freedo/DTS/AirCityCloudPro/A<br>2:43.77 /home/freedo/DTS/AirCityCloudPro/A<br>2:38.53 /home/freedo/DTS/AirCityCloudPro/A<br>1:50.30 /opt/google/chrome/chrometype=r<br>2:48.70 /home/freedo/DTS/AirCityCloudPro/A<br>1:27.40 /opt/google/chrome/chrometype=r<br>3:04.23 /home/freedo/DTS/AirCityCloudPro/A<br>1:08.43 /opt/google/chrome/chrometype=r<br>3:04.23 /home/freedo/DTS/AirCityCloudPro/A<br>0:53.23 /home/freedo/DTS/AirCityCloudPro/A<br>0:53.23 /home/freedo/DTS/AirCityCloudPro/A<br>0:53.23 /home/freedo/DTS/AirCityCloudPro/A<br>0:53.23 /home/freedo/DTS/AirCityCloudPro/A<br>0:53.23 /home/freedo/DTS/AirCityCloudPro/A<br>0:53.23 /home/freedo/DTS/AirCityCloudPro/A<br>0:53.23 /home/freedo/DTS/AirCityCloudPro/A<br>0:53.23 /home/freedo/DTS/AirCityCloudPro/A<br>0:53.23 /home/freedo/DTS/AirCityCloudPro/A<br>0:53.23 /home/freedo/DTS/AirCityCloudPro/A<br>0:53.25 /home/freedo/DTS/AirCityCloudPro/A<br>0:53.25 /home/freedo/DTS/AirCityCloudPro/A<br>0:33.25 /home/freedo/DTS/AirCityCloudPro/A<br>0:33.25 /home/freedo/DTS/AirCityCloudPro/A<br>0:04.76 htop<br>7:02.08 /usr/bin/pulseaudiostartlog- | <pre>inCityCloud/AirCit<br/>irCityCloud/AirCit<br/>irCityCloud/AirCit<br/>irCityCloud/AirCit<br/>irCityCloud/AirCit<br/>irCityCloud/AirCit<br/>irCityCloud/AirCit<br/>irCityCloud/AirCit<br/>irCityCloud/AirCit<br/>irCityCloud/AirCit<br/>enderercrashpad<br/>irCityCloud/AirCit<br/>enderercrashpad<br/>irCityCloud/AirCit<br/>enderercrashpad<br/>irCityCloud/AirCit<br/>enderercrashpad<br/>irCityCloud/AirCit<br/>enderercrashpad<br/>irCityCloud/AirCit<br/>enderercrashpad<br/>irCityCloud/AirCit<br/>enderercrashpad<br/>irCityCloud/AirCit<br/>enderercrashpad<br/>irCityCloud/AirCit<br/>enderercrashpad<br/>irCityCloud/AirCit<br/>enderercrashpad<br/>irCityCloud/AirCit<br/>enderercrashpad<br/>irCityCloud/AirCit</pre> | yExplorer/Binaries/Linux<br>yExplorer/Binaries/Linux<br>yExplorer/Binaries/Linux<br>yExplorer/Binaries/Linux<br>ktop kylinV105p2Server-(<br>yExplorer/Binaries/Linux<br>pad-handler-pid=0enal<br>pad-handler-pid=0enal<br>pad-handler-pid=0enal<br>pad-handler-pid=0enable-<br>yExplorer/Binaries/Linux<br>-handler-pid=0enable-<br>yExplorer/Binaries/Linux<br>-handler-pid=0enable-<br>yExplorer/Binaries/Linux<br>-handler-pid=0enable-<br>yExplorer/Binaries/Linux<br>-handler-pid=0enable-<br>yExplorer/Binaries/Linux<br>-handler-pid=0enable-<br>yExplorer/Binaries/Linux<br>-handler-pid=0enable-<br>yExplorer/Binaries/Linux<br>yExplorer/Binaries/Linux<br>yExplorer/Binaries/Linux | <pre>x/AirCityExplorer-Linux-Shipping -<br/>x/AirCityExplorer-Linux-Shipping -<br/>x/AirCityExplorer-Linux-Shipping -<br/>al:1 (freedo) -fp catalogue:/etc/Y<br/>x/AirCityExplorer-Linux-Shipping -<br/>x/AirCityExplorer-Linux-Shipping -<br/>ble-crash-reporter=,change-stac<br/>ble-crash-reporter=,change-stac<br/>ble-crash-reporter=,change-stac<br/>ble-crash-reporter=,change-stac<br/>c/AirCityExplorer-Linux-Shipping -<br/>crash-reporter=,change-stack-g<br/>x/AirCityExplorer-Linux-Shipping -<br/>crash-reporter=,change-stack-g<br/>x/AirCityExplorer-Linux-Shipping -<br/>crash-reporter=,change-stack-g<br/>x/AirCityExplorer-Linux-Shipping -<br/>crash-reporter=,change-stack-g<br/>x/AirCityExplorer-Linux-Shipping -<br/>crash-reporter=,change-stack-g<br/>x/AirCityExplorer-Linux-Shipping -<br/>crash-reporter=,change-stack-g<br/>x/AirCityExplorer-Linux-Shipping -<br/>crash-reporter=,change-stack-g<br/>x/AirCityExplorer-Linux-Shipping -<br/>crash-reporter=,change-stack-g<br/>x/AirCityExplorer-Linux-Shipping -<br/>crash-reporter=,change-stack-g<br/>x/AirCityExplorer-Linux-Shipping -<br/>crash-reporter=,change-stack-g<br/>x/AirCityExplorer-Linux-Shipping -<br/>crash-reporter=,change-stack-g<br/>x/AirCityExplorer-Linux-Shipping -<br/>crash-reporter=,change-stack-g<br/>x/AirCityExplorer-Linux-Shipping -<br/>crash-reporter=,change-stack-g</pre> | <pre>id=2511176940020 -projectpath=/hor<br/>id=2511176939984 -projectpath=/hor<br/>id=2511176940008 -projectpath=/hor<br/>id=2511176940008 -projectpath=/hor<br/>id=2511176940020 -projectpath=/hor<br/>id=2511176940020 -projectpath=/hor<br/>id=2511176940020 -projectpath=/hor<br/>id=2511176940020 -projectpath=/hor<br/>id=2511176940020 -projectpath=/hor<br/>id=2511176940020 -projectpath=/hor<br/>id=2511176940020 -projectpath=/hor<br/>id=2511176940020 -projectpath=/hor<br/>yuard-on-fork=enabledisable-gpu-<br/>id=2511176939996 -projectpath=/hor<br/>yuard-on-fork=enabledisable-gpu-<br/>id=2511176940008 -projectpath=/hor<br/>yuard-on-fork=enabledisable-gpu-<br/>id=2511176940008 -projectpath=/hor<br/>yuard-on-fork=enabledisable-gpu-<br/>id=2511176940020 -projectpath=/hor<br/>yuard-on-fork=enabledisable-gpu-<br/>id=2511176940020 -projectpath=/hor<br/>yuard-on-fork=enabledisable-gpu-<br/>id=2511176940020 -projectpath=/hor<br/>yuard-on-fork=enabledisable-gpu-<br/>id=2511176940020 -projectpath=/hor<br/>yuard-on-fork=enabledisable-gpu-<br/>id=2511176940008 -projectpath=/hor<br/>yuard-on-fork=enabledisable-gpu-<br/>id=2511176940008 -projectpath=/hor<br/>yuard-on-fork=enabledisable-gpu-<br/>id=2511176940008 -projectpath=/hor</pre> |
| 2. 使用 r<br>Thu May                                                                                                    | vidia-s                                                                                                    | mi 命令                                                                                                    | 查看显卡道<br>3 2023                                                                                                    | 运行状态                                                                                                    | annja natata smt                                                                                                    |                                                                                                    |                                                                                                    |                                                                                                    | I                                                                                                    |
| +<br>  NVID]<br> <br>  GPU<br>  Fan<br> <br> ======<br>  0<br>  57%<br> <br>+<br>  1<br>  57%                                                                                                    | IA-SMI<br>Name<br>Temp<br>NVIDIA<br>59C<br>NVIDIA<br>59C                                                                                                    | 525.1<br>Perf<br>GeFo<br>P2<br>GeFo<br>P2                                                                                                    | 16.03 [<br>Persiste<br>Pwr:Usag<br>rce<br>161W /                                                                                                    | Oriver<br>ence-M<br>ge/Cap<br>Off<br>350W<br>Off<br>350W                                                                                                    | Version: 525.116.03<br>Bus-Id Disp.A<br>Memory-Usage<br>00000000:13.00 Off<br>6208MiB / 24576MiB<br>00000000:1B:00.0 Off<br>6464MiB / 24576MiB                                                                                                    | CUDA Versio<br>Volatile<br>GPU-Util<br>21%                                                                                                    | on: 12.0<br>Uncorr. ECC<br>Compute M.<br>MIG M.<br>Befault<br>N/A<br>Default                                                                                                    | 显存<br>- GPU使用<br>率                                                                                                    |                                                                                                    |
| +                                                                                                    |                                                                                                    |                                                                                                    |                                                                                                    |                                                                                                    | <br>                                                                                                    |                                                                                                    | N/A                                                                                                    | -<br>-                                                                                                    |                                                                                                    |
| Proce<br>  GPU<br> <br>                                                                                                    | GI<br>ID                                                                                                    | CI<br>ID                                                                                                    | PIC                                                                                                    | О Тур                                                                                                    | pe Process name                                                                                                    |                                                                                                    | GPU Memory<br>Usage                                                                                                    |                                                                                                    |                                                                                                    |
|                                                                                                    | N/A<br>N/A<br>N/A<br>N/A<br>N/A<br>N/A                                                                                                    | N/A<br>N/A<br>N/A<br>N/A<br>N/A<br>N/A                                                                                                    | 1987<br>74383<br>74434<br>74597<br>74869<br>74921<br>75092                                                                                                    | 7<br>3 C+<br>4 C+<br>7 C+<br>9 C+<br>1 C+<br>2 C+<br>7                                                                                                    | G /usr/libexec/Xorg<br>+GtyExplorer-Linux<br>+Gs/cef3.logsha<br>+Gs/cef3.logsha<br>+GtyExplorer-Linux<br>+Gs/cef3.logsha<br>+Gs/cef3.logsha                                                                                                    | <pre>c-Shipping ared-files ared-files c-Shipping ared-files ared-files</pre>                                                                                                    | 4MiB<br>2082MiB<br>11MiB<br>11MiB<br>4063MiB<br>11MiB<br>11MiB                                                                                                    |                                                                                                    |                                                                                                    |
|                                                                                                    | N/A<br>N/A                                                                                                    | N/A<br>N/A                                                                                                    | 74482                                                                                                    | 2 C+<br>3 C+                                                                                                    | +GtyExplorer-Linux<br>+GtyExplorer-Linux                                                                                                    | k-Shipping<br>k-Shipping                                                                                                    | 3928MiB  <br>2521MiB                                                                                                    |                                                                                                    |                                                                                                    |

### 看内存使用

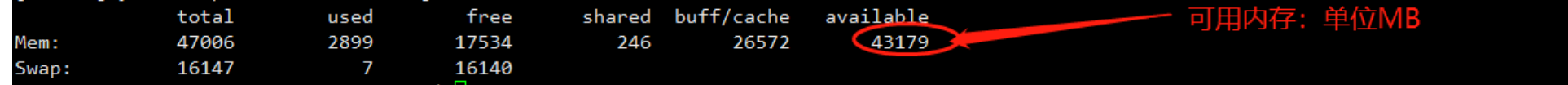

### 5. 中继服务无法访问问题

有些服务器修改了内核参数 net.ipv4.ip\_forward=0,关闭了IPv4转发,导致无法访问容器端口,从而无法访问容器部署的中继服务

- 修复方式
- 1. 修改/etc/sysctl.conf
- 1 sudo vi /etc/sysctl.conf
- 2 net.ipv4.ip\_forward=1

### 2. 执行命令重载内核参数

#### sudo sysctl -p

### 3. 重启docker服务

sudo systemctl restart docker